# SYSTEM INTERNETOWY **SEZAM** PODRĘCZNIK UŻYTKOWNIKA

| WSTĘP                                     | 2  |
|-------------------------------------------|----|
| 1. PRZYGOTOWANIE DO KORZYSTANIA Z SYSTEMU | 3  |
| 2. ZASADY BEZPIECZEŃSTWA                  | 3  |
| 3. LOGOWANIE                              | 7  |
| 4. AUTORYZACJA OPERACJI                   | 11 |
| 5. USTAWIENIA                             | 13 |
| 6. MOJE FINANSE NA JEDNYM EKRANIE         | 15 |
| 7. RACHUNKI                               | 16 |
| 8. PRZELEWY                               | 18 |
| 9. LOKATY                                 | 28 |
| 10. KARTY                                 | 29 |
| 11. KREDYTY                               | 33 |
| 12. OFERTY I WNIOSKI                      | 34 |
| 13. WNIOSEK RODZINA 500+                  | 37 |
| 14. MIFID                                 | 38 |
| 15. M@KLERPLUS                            | 39 |

| 16. FUNDUSZE                         | 40 |
|--------------------------------------|----|
| 17. POWIADOMIENIA I ZDARZENIA        | 41 |
| 18. POCZTA WEWNĘTRZNA                | 44 |
| 19. ASYSTENT FINANSOWY               | 45 |
| 20. BANKOWOŚĆ MOBILNA I TELEFONICZNA | 46 |
| 21. POMOC                            | 48 |

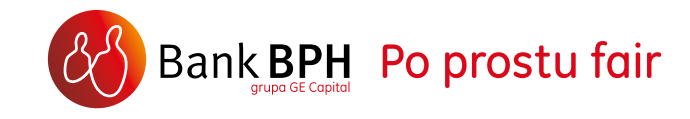

WSTĘP

### WITAMY WŚRÓD UŻYTKOWNIKÓW SYSTEMU INTERNETOWEGO SEZAM!

System Internetowy Sez@m (dalej zwany System) to bezpieczny i wygodny sposób dostępu do rachunków posiadanych w Banku BPH. Zapewnia nie tylko sprawną obsługę bieżących płatności, czy zarządzanie zgromadzonymi środkami finansowymi, ale również wiele innych zaawansowanych funkcji. Podręcznik Użytkownika został stworzony po to, aby umożliwić Ci jak najlepsze wykorzystanie możliwości Systemu. Zapoznaj się z Podręcznikiem, a poznasz odpowiedzi na większość pytań związanych z bankowością internetową i korzystaniem z elektronicznych kanałów dostępu do rachunku oferowanych przez Bank BPH. Z Podręcznika Użytkownika dowiesz się "krok po kroku" jak najlepiej korzystać z Systemu: od przygotowania komputera poprzez pierwsze logowanie, aż do wykonywania poszczególnych operacji i korzystania ze wszystkich udostępnionych funkcji. W krótkich wskazówkach znajdziesz cenne podpowiedzi, których stosowanie sprawi, że korzystanie z Systemu będzie jeszcze łatwiejsze. Podręcznik zawiera opis najważniejszych funkcji Systemu według stanu na styczeń 2016 r. Zakres usług oferowanych w ramach Systemu ciągle się poszerza, o czym na bieżąco informujemy na stronie internetowej www.bph.pl w sekcji Bankowość elektroniczna. W przypadku jakichkolwiek problemów z obsługą Systemu pomocą służą nasi Konsultanci pod numerem infolinii 801 889 889 (+48 58 300 75 00 z telefonów komórkowych i z zagranicy). Koszt połączenia z infolinią według taryfy operatora. Pomoc techniczna dostępna jest przez całą dobę, 7 dni w tygodniu.

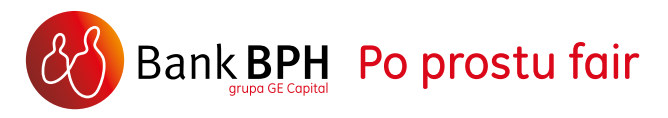

#### 1. KONFIGURACJA PRZEGLĄDARKI INTERNETOWEJ

Do korzystania z Systemu wystarczy komputer klasy PC z dostępem do Internetu, wyposażony w standardową przeglądarkę internetową.

Zalecamy korzystanie z najnowszych wersji następujących przeglądarek internetowych:

- > Mozilla Firefox najnowsza dostępna
- > Google Chrome najnowsza dostępna
- > Internet Explorer najnowsza dostępna

Do korzystania z Systemu mogą być również wykorzystywane tablety wyposażone w system operacyjny Android, Windows RT oraz tablety iPad.

Przeglądarka internetowa nie wymaga dodatkowej konfiguracji – System będzie poprawnie funkcjonował na jej domyślnych ustawieniach.

#### 2. ZASADY BEZPIECZEŃSTWA

Zastosowaliśmy najwyższej klasy rozwiązania, które gwarantują pełne bezpieczeństwo podczas użytkowania Systemu. Z Twojej strony konieczne jest przestrzeganie kilku prostych zasad przy każdym logowaniu:

- loguj się wyłącznie ze strony głównej Banku <u>http://www.bph.pl</u> wybierając przycisk ZALOGUJ SIĘ lub bezpośrednio pod adresem <u>https://www.bph.pl/pi/do/Login</u>,
- zanim podasz swój IDENTYFIKATOR
   i HASŁO dostępu upewnij się, że w pasku adresowym przeglądarki w nazwie strony widnieje oznaczenie https

V Przejdź

Adres Adres https://www.bph.pl/

> sprawdź, czy w obrębie okna przeglądarki znajduje się mała kłódka. Jest to oznaczenie certyfikatu bezpieczeństwa. Kiedy klikniesz dwukrotnie na kłódkę, powinna pojawić się informacja, dla kogo został wystawiony certyfikat. Prawidłowa informacja to www.bph.pl

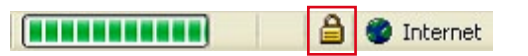

Oznaczenia https oraz kłódka są potwierdzeniem, że połączenie z Systemem jest szyfrowane i zabezpieczone.

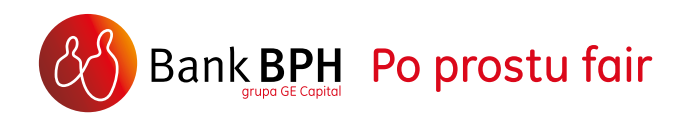

W przypadku braku kłódki i oznaczenia https lub stwierdzenia jakichkolwiek innych nieprawidłowości, natychmiast przerwij proces logowania i skontaktuj się z infolinią Banku, dzwoniąc pod numer 801 889 889 (+48 58 300 75 00 z telefonów komórkowych i z zagranicy). Koszt połączenia z infolinią według taryfy operatora.

Pamiętaj także:

- nie uruchamiaj Systemu przy użyciu załączników lub odnośników otrzymanych pocztą e-mail oraz z odnośników znajdujących się na stronach internetowych, których adres wzbudza Twoje wątpliwości,
- nie odpowiadaj na e-maile, dotyczące prośby o weryfikację Twoich danych, a w szczególności nie przesyłaj pocztą elektroniczną swojego Identyfikatora i Hasła dostępu. Bank BPH NIGDY nie zwraca się do Klientów o podanie tego rodzaju informacji drogą elektroniczną,
- unikaj logowania do Systemu z komputerów, do których nie masz pełnego zaufania (np. w kawiarenkach internetowych),

- dbaj o zabezpieczenie komputera, z którego wykonujesz operacje bankowości internetowej. Instaluj tylko legalne oprogramowanie. Instaluj wszystkie poprawki i tzw. "łaty" (uaktualnienia) zalecane przez producenta stosowanego oprogramowania,
- nie udostępniaj nikomu swojego Identyfikatora i Hasła dostępu do Systemu oraz unikaj zapisywania hasła w miejscach dostępnych dla osób postronnych,
- używaj oprogramowania antywirusowego z najnowszymi definicjami wirusów oraz w miarę możliwości korzystaj z oprogramowania lub urządzeń typu firewall.

Aby bezpiecznie opuścić System zawsze w pierwszej kolejności kliknij opcję "WYLOGUJ", a dopiero potem zamknij okno przeglądarki internetowej.

### JAK REAGOWAĆ?

W przypadku utraty danych do logowania lub autoryzowania operacji bądź w innym przypadku wykrycia lub podejrzenia nadużycia:

- > przeskanuj komputer programem antywirusowym
- zmień hasło do bankowości internetowej (o ile to możliwe z innego bezpiecznego komputera)
- > skontaktuj się z nami dzwoniąc pod numer 801 889 889 lub 58 300 75 00 (koszt połączenia z infolinią według taryfy Twojego operatora), bądź wysyłając wiadomość poprzez pocztę wewnętrzną dostępną po zalogowaniu do systemu internetowego (kanał kontaktu z Bankiem ws. Bezpieczeństwa dostępny 24/7).

Obowiązki i zakres odpowiedzialności Banku i Klienta w zakresie korzystania z usług płatności internetowych reguluje Umowa o udostępnienie kanałów elektronicznych, Regulamin Bankowości Elektronicznej dla Klientów Indywidualnych oraz Regulamin rozliczeń pieniężnych dla Klientów Indywidualnych Banku BPH S.A.

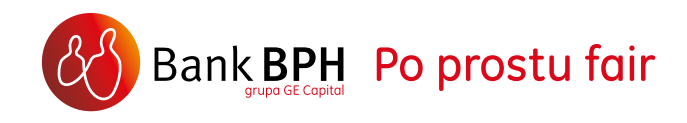

#### LIMIT TRANSAKCYJNY

Przy pierwszym logowaniu do Systemu, w celu zoptymalizowania poziomu bezpieczeństwa wykonywanych transakcji, zostaniesz poproszony o ustanowienie dziennego limitu transakcyjnego.

LIMIT TRANSAKCYJNY to maksymalna kwota, na którą mogą zostać złożone dyspozycje przelewów łącznie w Systemie i przez aplikację mobilną w ciągu jednego dnia, niezależnie od daty ich realizacji. Limit transakcyjny nie obejmuje: przelewów na rachunek własny, na rachunek prowadzony w Biurze Maklerskim Banku BPH oraz z tytułu założenia lokat. Limit ustawiony na wartość 0 blokuje możliwość wykonania transakcji objętych limitem. Wprowadzony limit można zmodyfikować w dowolnym momencie w zakładce USTAWIENIA (patrz str. 14).

W przypadku konieczności podwyższenia limitu może zaistnieć konieczność kontaktu z konsultantem Infolinii, który oddzwoni na numer telefonu zaufanego w celu weryfikacji zlecenia. Nasi konsultanci oddzwaniają w godzinach 9:00-20:00 od poniedziałku do piątku i w soboty w godzinach 9:00-16:00.

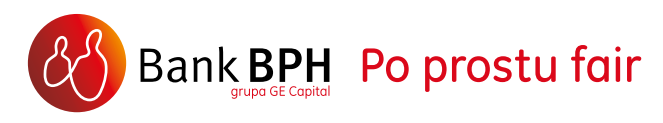

#### KONTAKT W SPRAWACH BEZPIECZEŃSTWA

Wszelkie zapytania dotyczące bezpieczeństwa płatności internetowych oraz podejrzane transakcje zgłoś za pośrednictwem **POCZTY WEWNĘTRZNEJ** 1 dostępnej po zalogowaniu do Systemu, w górnym menu. Po wejściu w zakładkę **NAPISZ WIADOMOŚĆ** 2 wybierz kategorię **BEZPIECZEŃSTWO** 3.

To bezpieczny kanał komunikacji z Bankiem dostępny 24h przez 7 dni w tygodniu. Za jego pośrednictwem otrzymasz zaufane komunikaty z Banku dotyczące bezpieczeństwa.

W zależności od rodzaju zapytania skierowanego tym kanałem, odpowiedź uzyskasz telefonicznie bądź pisemnie pocztą wewnętrzną w Systemie.

| VIENIA 🚯 POWIADOMIEN | NIA I ZDARZENIA Brak nowych w                                         | iadomości                                                                                                    |                            | Bank                  |
|----------------------|-----------------------------------------------------------------------|----------------------------------------------------------------------------------------------------|----------------------------|-----------------------|
| OJE FINANSE RACHU    | UNKI PRZELEWY LOKA                                                    | TY KARTY KREDYTY FUNDUSZ                                                                                                    | E GIEŁDA                   | OFERTY I WNIOSK       |
|                      |                                                                       |                                                                                                    |                            | Pomoc                 |
| nane wiadomosci      | Last a contraction                                                    |                                                                                                    |                            |                       |
| ne wiadomości        | Wybierz odpowiednią kategorię oraz<br>której dotyczy Twoje zapytanie. | wpisz temat i treść wiadomości. Jeśli posiadasz więcej niż j                                                                                                    | edną umowę, <b>podaj n</b> | umer umowy lub rachun |
| z wiadomość          | Odpowiedzi na najczęściej zadawane                                    | pytania                                                                                                    |                            |                       |
|                      |                                                                       |                                                                                                    |                            |                       |
|                      | Nowa wiadomość                                                        |                                                                                                    |                            |                       |
|                      |                                                                       |                                                                                                    |                            |                       |
|                      | Kategoria:                                                            | Wybierz kategorię 🔹 🔻                                                                                                    |                            |                       |
|                      |                                                                       |                                                                                                    |                            |                       |
|                      | Temat:                                                                | Wyblerz kategorię<br>1.Oferta Banku                                                                                                    |                            |                       |
|                      | Temat:<br>Numer umowy/rachunku:                                       | Wyblerz kategorię<br>1.Oferta Banku<br>2.Procedury Bankowe                                                                                                    |                            |                       |
|                      | Temat:<br>Numer umowy/rachunku:<br>Treść wiadomości:                  | Wybierz kategorię<br>1.Oferta Banku<br>2.Procedury Bankowe<br>3.Reklamscja na usługi Danku<br>4.Pomoc techniczna                                                                                                    |                            |                       |
|                      | Temat:<br>Numer umowy/rachunku:<br>Treść wiadomości:                  | Wybierz kategorię<br>1.Oferta Banku<br>2.Procedury Bankowe<br>3.Reklamacja na usługi Danku<br>4.Pomoc techniczna<br>5.Biuro Maklerskie<br>6. Origina za temot Platformy Interpretavaj<br>6. Origina za temot Platformy Interpretavaj                                                                                                    |                            |                       |
|                      | Temat:<br>Numer umowy/rachunku:<br>Treść wiadomości:                  | Wybierz kategorię<br>1.Oferta Banku<br>2.Procedury Bankowe<br>3.Reklamacja na usługi Danku<br>4.Pomoc techniczna<br>5.Biuro Maklerskie<br>6.Opinie na temat Platformy Internetowej<br>7.Fundusze Inwestycyjne Otwarte                                                                                                    |                            |                       |
|                      | Temat:<br>Numer umowy/rachunku:<br>Treść wiadomości:                  | Wybierz kategorię<br>1.Oferta Banku<br>2.Procedury Bankowe<br>3.Reklamacja na usługi Danku<br>4.Pomoc techniczna<br>5.Biuro Maklerskie<br>6.Opinic na tomat Platformy Internetowej<br>7.Fundusze Inwestycyjne Otwarte<br>8.Fundusze Inwestycyjne Zamknięte i SCD<br>0. Brzenieznich tra                                                                          |                            |                       |
|                      | Temat:<br>Numer umowy/rachunku:<br>Treść wiadomości:<br>3             | Wybierz kategorię         1.Oferta Banku         2.Procedury Bankowe         3.Reklamacja na usługi Danku         4.Pomoc techniczna         5.Biuro Maklerskie         6.Opinic na temat Platformy Internetowej         7.Fundusze Inwestycyjne Otwarte         8.Fundusze Inwestycyjne Zamknięte i SCD         9.Bezpisowietkow         Archiwum Zgłoś problem |                            |                       |
|                      | Temat:<br>Numer umowy/rachunku:<br>Treść wiadomości:<br>3             | Wybierz kategorię<br>1.Oferta Banku<br>2.Procedury Bankowe<br>3.Reklamacja na usługi Danku<br>4.Pomoc techniczna<br>5.Biuro Maklerskie<br>6.Opinie na temat Platformy Internetowej<br>7.Fundusze Inwestycyjne Otwarte<br>8.Fundusze Inwestycyjne Otwarte<br>0.Dezpinescifictwo.<br>Archiwum Zgłoś problem                                                        |                            |                       |
|                      | Temat:<br>Numer umowy/rachunku:<br>Treść wiadomości:<br>3             | Wybierz kategorię<br>1.Oferta Banku<br>2.Procedury Bankowe<br>3.Reklamacja na usługi Danku<br>4.Pomoc techniczna<br>5.Biuro Maklerskie<br>6.Opinie na temat Platformy Internetowej<br>7.Fundusze Inwestycyjne Otwarte<br>8.Fundusze Inwestycyjne Otwarte<br>8.Fundusze Inwestycyjne Zamknięte i SCD<br>0.020zniecoństwo.<br>Archiwum Zgłoś problem               |                            |                       |

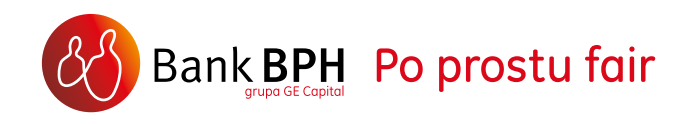

#### **3. LOGOWANIE**

Ekran logowania do Systemu znajdziesz pod przyciskiem **ZALOGUJ SIĘ**, umieszczonym na stronie głównej Banku BPH: <u>http://www.bph.pl</u> (w prawym górnym rogu, pod logo Banku).

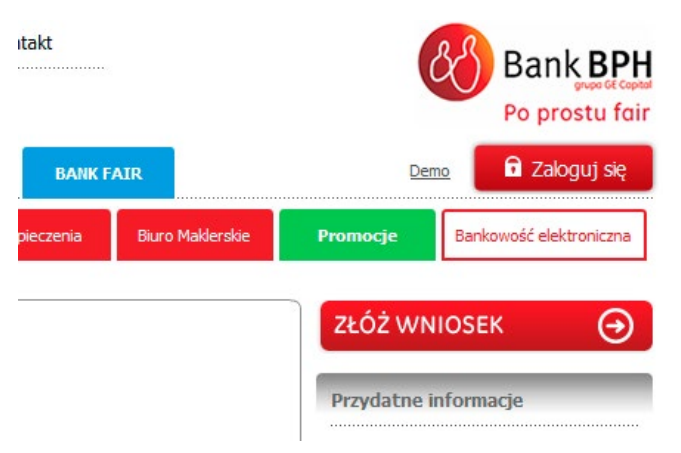

Możesz również wejść bezpośrednio na ekran logowania wpisując w pasku adresowym przeglądarki <u>https://www.bph.pl/pi/do/Login</u>

Aby szybko przejść do strony Banku BPH lub ekranu logowania dodaj te adresy do listy Ulubionych bądź do Zakładek w swojej przeglądarce.

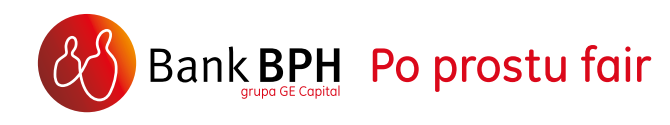

#### **PIERWSZE LOGOWANIE**

Przy pierwszym logowaniu do Systemu:

- > w polu IDENTYFIKATOR wpisz swój Numer Klienta (CIF). Znajdziesz go m.in. w Umowie podpisanej podczas zakładania rachunku,
- > kliknij DALEJ,
- > w polu HASŁO STARTOWE podaj hasło 💻 startowe, które otrzymałeś otwierając rachunek.

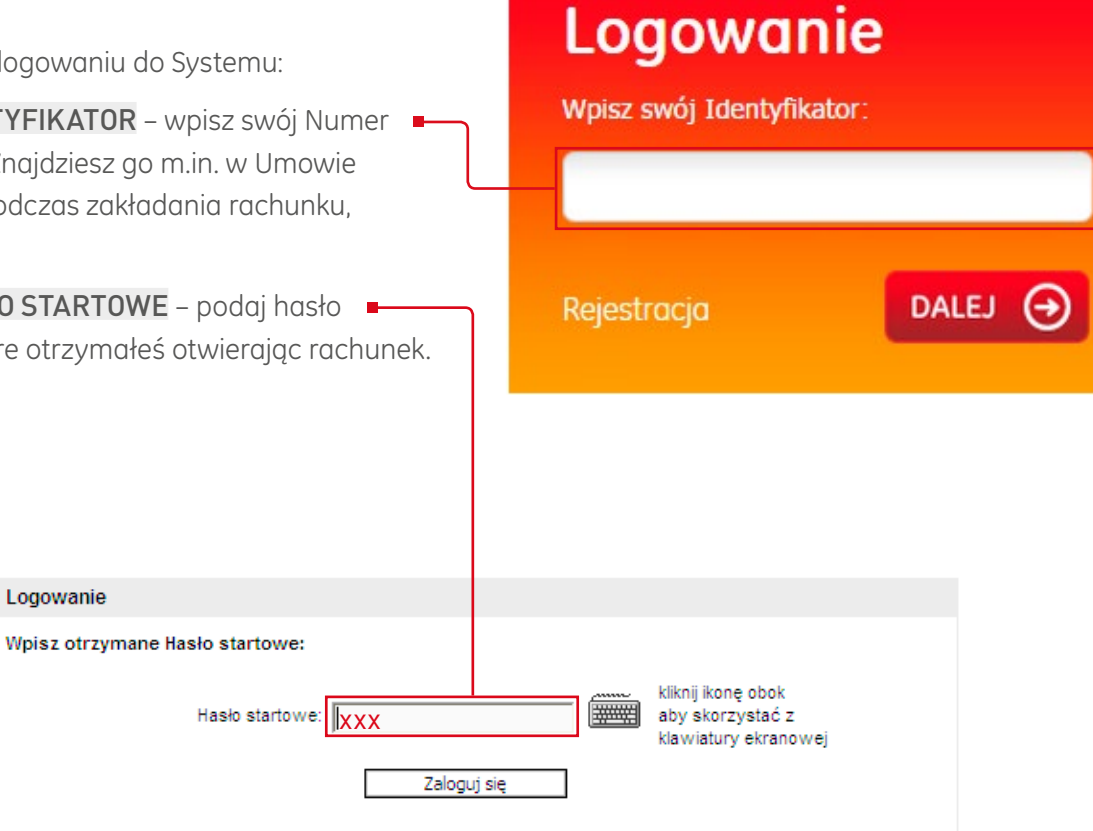

Po wprowadzeniu hasła startowego System automatycznie poprosi Cię o jego zmianę na docelowe HASŁO DOSTEPU.

Ze względów bezpieczeństwa Twoje Hasło dostępu powinno składać się z:

- > przynajmniej 10 znaków,
- dużych i małych liter, >
- przynajmniej jednej cyfry, >
- > nie więcej niż dwóch takich samych znaków obok siebie.

Hasło nie spełniające tych wymagań nie zostanie przyjęte przez System.

Każda osoba uprawniona do korzystania z Systemu powinna mieć własny Identyfikator (CIF) oraz Hasło dostępu.

Do logowania do kanału internetowego i mobilnego służy to samo Hasło dostępu.

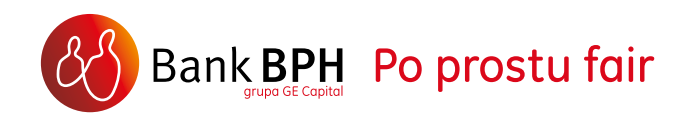

#### **KOLEJNE LOGOWANIE**

Przy każdym kolejnym logowaniu do Systemu, w polu **IDENTYFIKATOR** wpisz swój Numer Klienta (CIF), a w polu **HASŁO** wpisz Hasło dostępu •utworzone przy pierwszym logowaniu. Hasło do logowania, w celu zapewniania optymalnego bezpieczeństwa korzystania z Systemu, ma postać maskowaną, tzn. nie podajesz pełnego hasła, a tylko kilka wybranych znaków z hasła. Pamiętaj, że System może poprosić Cię o wypełnienie krótszej maski, niż Twoje hasło. Natomiast System nie poprosi Cię nigdy o wypełnienie dłuższej maski lub niezamaskowanego hasła.

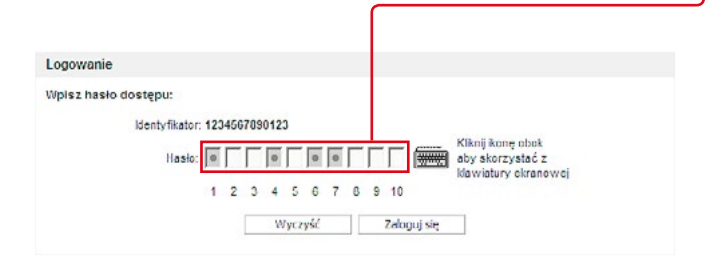

W dowolnym momencie możesz skorzystać z dostępnej wewnątrz Systemu możliwości zmiany hasła dostępu (**USTAWIENIA** 1 > **ZMIANA HASŁA DOSTĘPU** 2) i ustalić nowe hasło. Nowe hasło musi różnić się od każdego z dziesięciu ostatnio używanych przez Ciebie haseł.

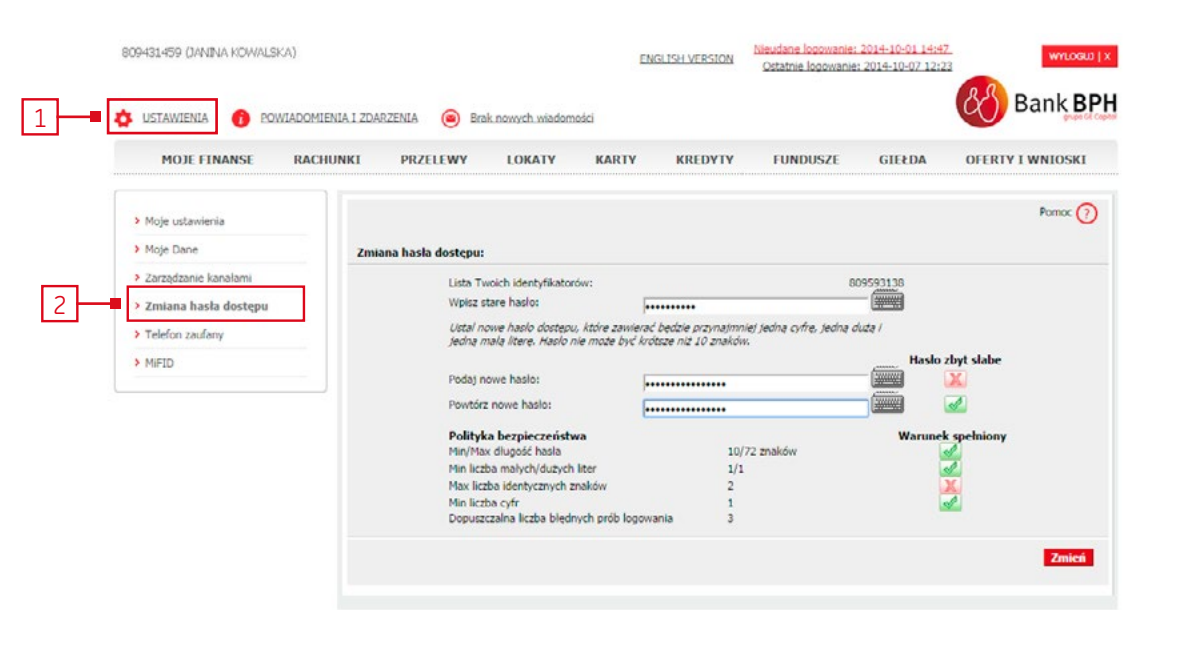

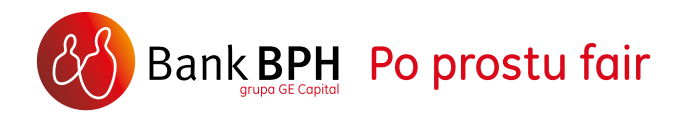

#### WIRTUALNA KLAWIATURA

Zarówno podczas pierwszego, jak i każdego kolejnego logowania, do wprowadzenia hasła możesz wykorzystać wirtualną klawiaturę. Kliknij na jej symbol znajdujący się po prawej stronie pola **HASŁO** i wprowadź Hasło dostepu, klikając na odpowiednie znaki klawiatury. W ten sposób wykluczysz możliwość ewentualnego "podsłuchania" Twojego hasła z klawiatury przez programy szpiegujące.

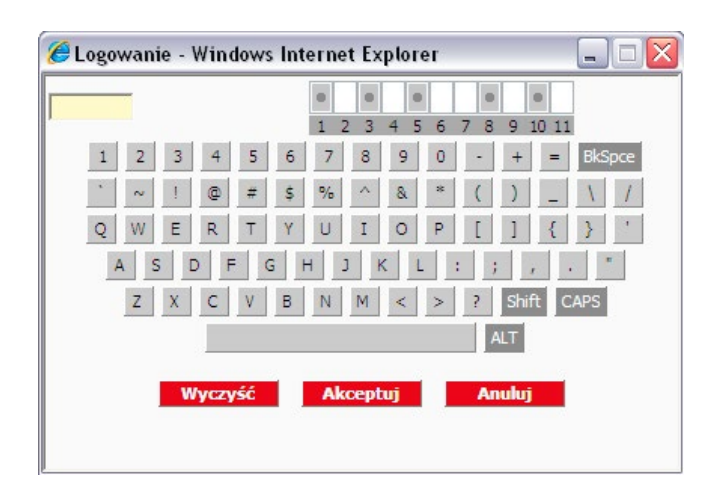

#### **ODBLOKOWANIE HASŁA**

Jeśli nie pamiętasz Hasła dostępu lub po trzykrotnym błędnym jego wprowadzeniu zablokowałeś dostęp:

- zadzwoń pod numer infolinii 801 889 889 (+48 58 300 75 00 z telefonów komórkowych i z zagranicy). Koszt połączenia z infolinią według taryfy operatora. Po poprawnej identyfikacji ustalisz nowe hasło startowe,
- jeżeli posiadasz aktywną usługę aktywny dostęp do Bankowości telefonicznej możesz, po zalogowaniu się do Automatycznej Obsługi Klientów IVR i wybraniu OPCJI 7 a następnie OPCJI 1 "Odblokowanie dostępu do kanałów elektronicznych lub zmiana TelePINu", samodzielnie ustanowić nowe hasło startowe, szczegóły znajdziesz w Przewodniku Telefonicznego Systemu Obsługi Klienta.
- jeśli nie możesz skorzystać z powyższych opcji, przyjdź do najbliższego Oddziału Banku i poproś o nowe hasło startowe.

Po otrzymaniu nowego hasła startowego wprowadź je do Systemu i zamień na własne Hasło dostępu (tak jak podczas pierwszego logowania).

Do logowania do kanału internetowego i mobilnego służy to samo hasło, dlatego trzykrotne, błędne jego wprowadzenie, zablokuje dostęp do kanału.

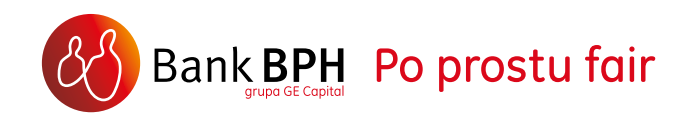

#### 4. AUTORYZACJA OPERACJI W SYSTEMIE INTERNETOWYM

Do zatwierdzania zleceń w Systemie służy KOD SMS, który jest wysyłany na ZAUFANY NUMER TELEFONU, ustanowiony podczas podpisywania Umowy wraz z otwarciem rachunku. Numer ten można również ustanowić podczas wizyty w dowolnym Oddziale Banku.

#### Zarządzanie zaufanym numerem telefonu

Zaufany numer telefonu można zmieniać samodzielnie w Systemie w sekcji **USTAWIENIA**. Zmiana telefonu zaufanego wymaga akceptacji kodem SMS, który jest wysyłany na dotychczasowy numer telefonu zaufanego. Powinien być to numer znajdujący się w Twojej dyspozycji, używany wyłącznie przez Ciebie. Po wypełnieniu danych wybranej operacji wybierz opcję **DALEJ** znajdującą się prawym dolnym rogu strony z danymi operacji. Pojawi się wówczas okno z podsumowaniem wykonywanego zlecenia. Upewnij się, że jego szczegóły się zgadzają, a następnie wybierz przycisk **POBIERZ KOD SMS**. Sześciocyfrowy kod SMS generowany jest na podstawie danych autoryzowanej operacji i może być wykorzystany wyłącznie do akceptacji operacji, dla której został wygenerowany.

Wiadomość z kodem SMS zawiera również szczegóły zatwierdzanej operacji – w przypadku przelewu są to na przykład: numer rachunku odbiorcy oraz kwota przelewu.

| MOJE FINANSE RA      | CHUNKI PRZEL | EWY LOKATY               | KARTY | KREDYTY | FUNDUSZE | GIEŁDA | OFERTY I WNIOSKI |
|----------------------|--------------|--------------------------|-------|---------|----------|--------|------------------|
|                      |              |                          |       |         |          |        |                  |
| 1oje ustawienia      |              |                          |       |         |          |        | Pomoc            |
| 1oje Dane            | Zaufany nume | r telefonu               |       |         |          |        |                  |
| Zarządzanie kanałami | Ustaw        | ony numer telefonu:      |       |         |          |        | +48513XXX787     |
| Zmiana hasła dostępu | Nowe ustawie | lia                      |       |         |          |        |                  |
| Felefon zaufany      | Nowy         | numer telefonu (9 cyfr): |       |         |          | +48    |                  |
| MIFID                |              |                          |       |         |          |        | _                |
|                      |              |                          |       |         |          |        | Dal              |

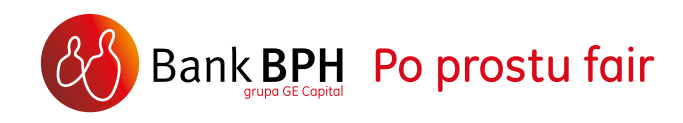

www.bph.pl

Po wciśnięciu przycisku **WYKONAJ 1** dyspozycja zostanie zrealizowana.

Jeśli z jakiegoś powodu nie otrzymasz kodu SMS bądź nie możesz go przeczytać, skorzystaj z opcji **POBIERZ PONOWNIE** 2. Wybranie opcji **AUTORYZUJ PÓŹNIEJ** na stronie zatwierdzania przelewu, spowoduje przeniesienie przelewu do Koszyka zleceń. Jeśli nie ma możliwości odczytania kodu SMS przychodzącego na dotychczasowy numer (np. telefon został zgubiony lub skradziony) to możesz:

- zmienić numer telefonu zaufanego: dzwoniąc na infolinię Banku pod numerem 801 889 889 (+48 58 300 75 00 z telefonów komórkowych i z zagranicy). Koszt połączenia z infolinią według taryfy operatora. Warunkiem jest posiadanie aktywnego dostępu do Bankowości telefonicznej,
- > w najbliższym Oddziale Banku.

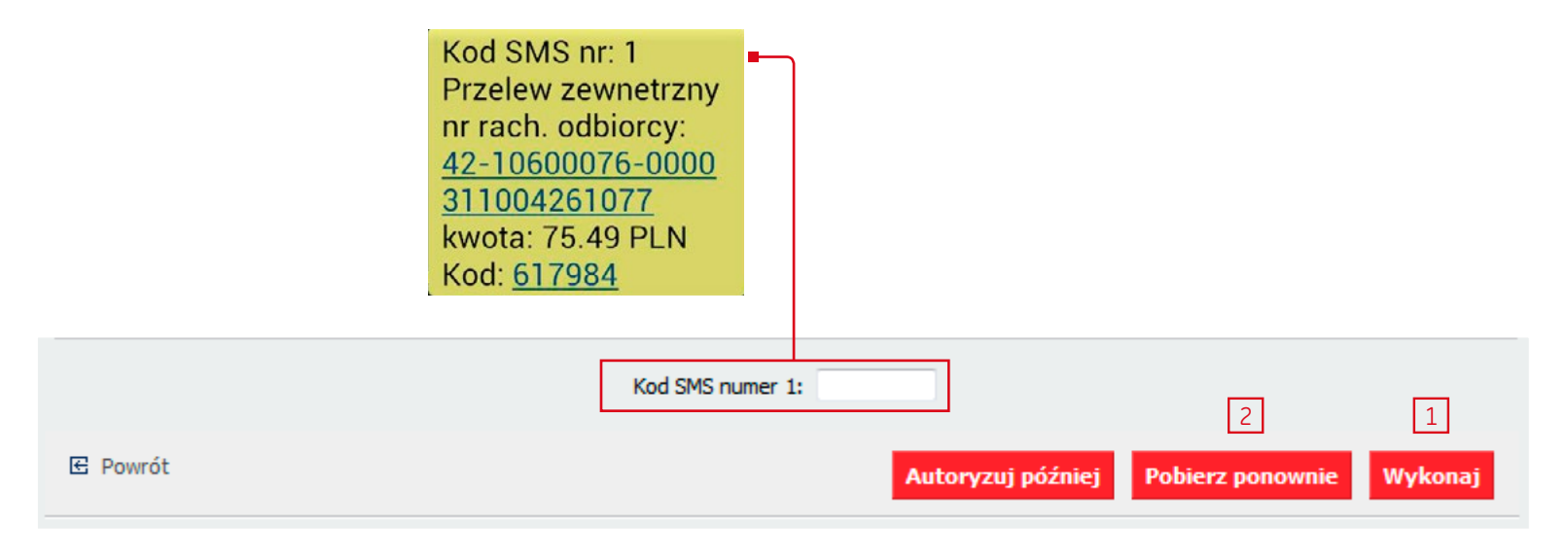

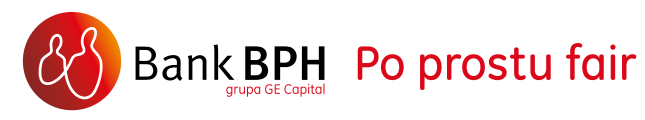

#### **5. USTAWIENIA**

Ta sekcja pozwala dopasować System do własnych preferencji.

Jako użytkownik Systemu masz możliwość indywidualnego zdefiniowania niektórych jego parametrów, jak np. kontekst pracy po zalogowaniu do Systemu (jeśli na przykład masz dostęp do kilku kont, dla których otrzymałeś indywidualny numer klienta CIF), czy numer rachunku domyślnie wyświetlany na formularzach płatności. Aby zdefiniować własne parametry, kliknij w lewym górnym rogu opcję **USTAWIENIA** 1, a następnie wybierz z menu po lewej stronie pozycję **MOJE USTAWIENIA** 2.

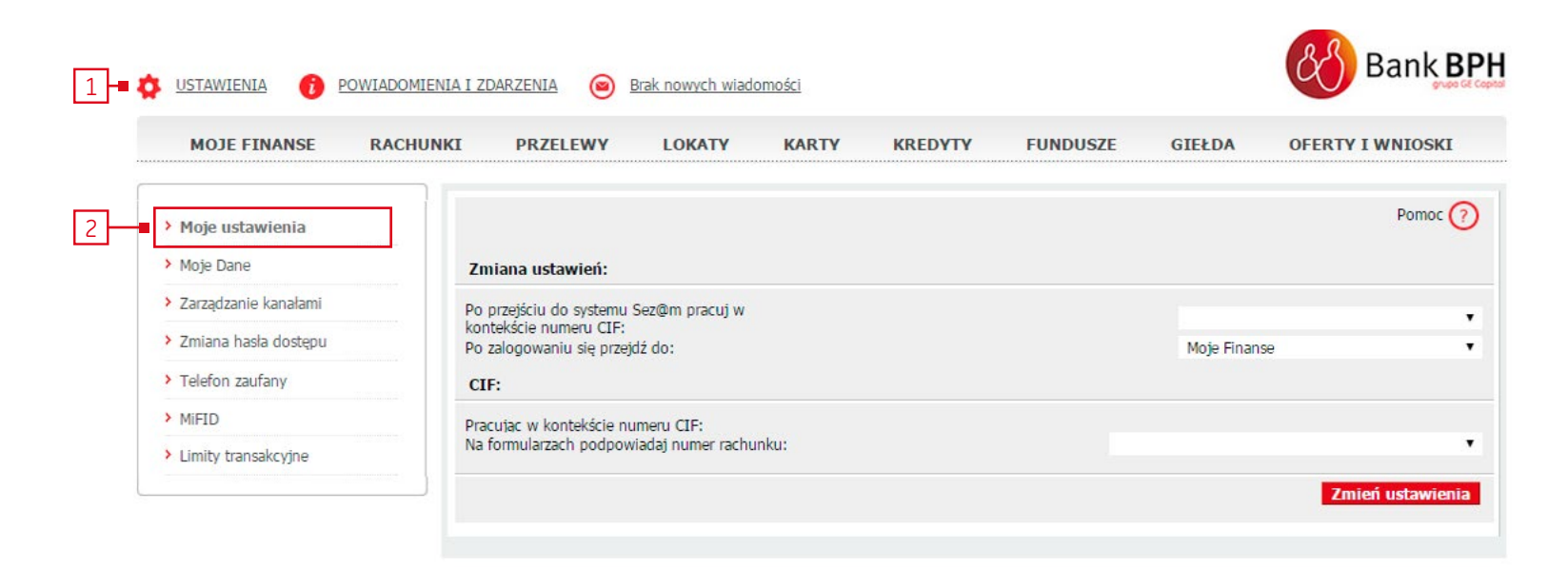

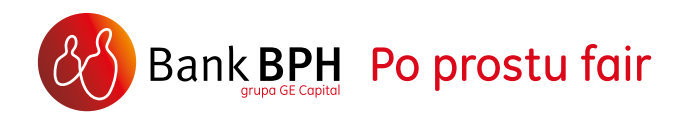

#### Zarządzanie kanałami dostępu do rachunku:

Zawarcie Umowy rachunku oszczędnościoworozliczeniowego, usług bankowości elektronicznej i karty debetowej gwarantuje Ci m.in. dostęp do rachunku przez wszystkie oferowane przez Bank kanały elektroniczne, tj. Internet (Bankowość internetowa), telefon, SMS i na urządzeniach mobilnych (Bankowość mobilna). W ramach Systemu możesz zablokować i aktywować dostęp do rachunku przez określony kanał. W tym celu skorzystaj z opcji **USTAWIENIA** (w lewym górnym rogu ekranu), a następnie z menu po lewej stronie ekranu wybierz pozycję **ZARZĄDZANIE KANAŁAMI** 1. Wszystkie zmiany wprowadzane w konfiguracji kanałów elektronicznych potwierdzasz kodem SMS.

Po zablokowaniu kanału internetowego, System automatycznie wyloguje Cię z części transakcyjnej.

Odblokowanie dostępu – <u>patrz str. 10</u>

| MOJE FINANSE RA        | CHUNKI PRZELEWY LOKATY KARTY KREDYTY FUNDUS              | ZE GIEŁDA    | OFERTY I WNIOSKI |
|------------------------|----------------------------------------------------------|--------------|------------------|
| > Moje ustawienia      |                                                          |              | Pomoc 🧿          |
| > Moje Dane            | Zmiana ustawień:                                         |              |                  |
| Zarządzanie kanałami   | Po przejściu do systemu Sez@m pracuj w                   |              |                  |
| > Zmiana hasła dostępu | kontekście numeru CIF:<br>Po zalogowaniu się przejdź do: | Moje Finanse |                  |
| Telefon zaufany        | CIF:                                                     |              |                  |
| > MIFID                | Pracutac w kontekście numeru CIF:                        |              |                  |
| > Limity transakovine  | Na formularzach podpowiadaj numer rachunku:              |              | •                |

#### Pozostałe ustawienia:

W opcji **USTAWIENIA** (lewy górny róg ekranu) masz do dyspozycji jeszcze takie pozycje jak:

- MOJE DANE 2 gdzie możesz zmodyfikować udostępnione Bankowi dane osobiste i kontaktowe,
- ZMIANA HASŁA DOSTĘPU 3 pozwala zmienić hasło dostępu do Systemu,
- TELEFON ZAUFANY 4 gdzie możesz zmienić numer telefonu komórkowego, na który wysyłane są kody SMS służące do autoryzacji operacji w Systemie.
- LIMITY TRANSAKCYJNE 5 pozwala zmienić wysokość dziennego limitu transakcji (patrz str 5.)

Każda zmiana wprowadzana w powyższych pozycjach wymaga zatwierdzenia jej kodem SMS.

Możliwość blokady dostępu do wybranego kanału przyda się, jeżeli zgubisz hasło dostępu do wybranego kanału i obawiasz się, że ktoś mógłby je poznać. Najlepszym jednak rozwiązaniem, w takiej sytuacji, jest ustalenie nowego hasła startowego, którym będziesz mógł ponownie aktywować dostęp do wybranego kanału.

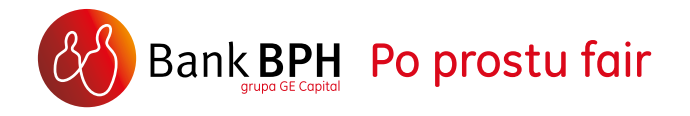

#### **6. MOJE FINANSE NA JEDNYM EKRANIE**

Szybki przegląd stanu Twoich finansów w Banku BPH możliwy jest w zakładce MOJE FINANSE. Tu możesz wstawić skrót do najczęściej przeglądanych danych. W lewym menu NA SKRÓTY możesz przygotować polecenie przelewu, używając dedykowanego guzika WYŚLIJ PRZELEW.

| ASYSTENT     |                                     |               |                      |               |            |                |                         | Earran,                      |
|--------------|-------------------------------------|---------------|----------------------|---------------|------------|----------------|-------------------------|------------------------------|
| FINANSOWY    | RACHUNKE                            |               |                      |               |            |                |                         | - 200                        |
|              | Nazwa                               | Numer         |                      |               | 54         | do księgowe    | Dostępne środk          | 10                           |
| SLD PROLEW   | Dispanovane kanta<br>rach3          | 04-10600      | 076-0000306001367451 |               | 4          | 000.90 PLN     | 47 000.90 PL            | Nitaria<br>protes            |
| adefinionane | Kanta SEZAM Osociedzam              | 93-10600      | 076-000031100++00903 |               |            | 1000.05 PLN    | 1 000.0 s PL            | acorpi<br>Inducto<br>product |
| rzdewiw      | Onvolnt rachunek >                  |               |                      | SU            | 6A: 40     | 000.85 PLN     | 48 000.95 PL            |                              |
| browny       | KARTY 55                            |               |                      |               |            |                |                         | -                            |
| minul +      | Nazwa                               | Rodanj        | Status               | Namer         |            | Data walinoidi | Pozostały lin           | a                            |
|              | MC Dubit Standard                   | didatana      | karta dudatkova      | 5575 XXXX XX  | XX 5307    |                | Kikolj,<br>dovoznavstol | sicility<br>Notice           |
|              | Whiteshug a liartey a               |               |                      |               |            |                |                         |                              |
|              | KREDVTV - 22                        |               |                      |               |            |                |                         | zwit 1                       |
|              | Nacasa racharika                    |               |                      |               | r rachunka |                | enta da untatu          |                              |
|              | KRINA NABAKCE W PIERC               | FRUIL RYN FIL | a 17-106             | 00076-0000550 | 000315582  |                | 600.00 PLN              | scangiliy                    |
|              | Writeskuj o kredyt s                |               |                      |               |            | SUMA:          | 600.00 PLN              |                              |
|              | LORATY 33                           |               |                      |               |            |                |                         | ant                          |
|              | Nazwa %                             | Deta zakoń    | czenia               |               | Kapi       | ы 00           | leetki na dalii         |                              |
|              | elablis 1.1%                        | 21.10.20      | 14                   |               | 1 000.00 9 | UN .           | 0.00 PLN                | viligity<br>r=1              |
|              | Obvidez lokatej a                   |               |                      | SUMA:         | 2 000.00 P | LN .           | 0.00 PLN                |                              |
|              | FUNDUSZE INWESTYC                   | TYDINE        |                      |               |            |                | Second                  | lafete                       |
|              | RACIUNIC DIWESTYC                   | YANE          |                      |               |            |                | Seried                  | Laterta                      |
|              | -                                   |               |                      |               |            |                | Serenti                 | alete                        |
|              | PLANY LOKACYJNE                     |               |                      |               |            |                |                         |                              |
|              | PLANY LOKACYJNE<br>REJESTR SPONSORA | emisji »      | _                    |               |            |                |                         | 245                          |

Ponadto, masz możliwość wyboru tych sekcji, które pojawią się poprzez kliknięcie na link

akcji **EDYTUJ** z menu Na skróty. Aby ustalić własną listę lub zmienić skrót należy zaznaczyć odpowiedni kwadrat w polach wyboru. Aby zachować własne ustawienia, kliknij **ZAPISZ**.

P

| otv             |                                    |                                           | Pumou                                              |
|-----------------|------------------------------------|-------------------------------------------|----------------------------------------------------|
| oty             |                                    |                                           |                                                    |
| WYŚLIJ PRZELEW  | Mapa serwisu                       |                                           |                                                    |
| vy zdefiniowane | Zaznacz pozycję menu, aby utworzyć | link skrótu (maksymalnie 6). Po zapisaniu | linki zostaną wyświetlone w zakładce Moje Finanse. |
| cy              |                                    |                                           |                                                    |
| ui talafan      | Platności                          | Rachunki                                  | Zlecenia stale                                     |
| d research      |                                    | 🗍 Lista                                   | C Lista                                            |
|                 | Przelewy                           | Historia                                  | Nowe zlecenie stałe                                |
|                 | Nowy                               | 🔲 Wyriagi                                 |                                                    |
| edytui >        | Nowy do US                         |                                           |                                                    |
|                 | Nowy do ZUS                        |                                           |                                                    |
|                 | Nowy zagraniczny                   |                                           |                                                    |
|                 | U Lista odroczonych                |                                           |                                                    |
|                 | Lista odrzuconych                  | Lokaty                                    | Powladomienia                                      |
|                 | Przelewy zdefiniowane              | 🕙 Lista                                   | Ulsta                                              |
|                 | 🕑 Lista                            | Nowa lokata                               | Historia powiadomień                               |
|                 | Nowy                               | Lista dyspozycji                          | Conto oplat 5M5                                    |
|                 | Nowy do US                         |                                           |                                                    |
|                 | Nowy do ZUS                        |                                           |                                                    |
|                 | Nowy zagraniczny                   |                                           |                                                    |
|                 | Odbiorcy                           | Karty                                     | Kredyty                                            |
|                 | 🗹 Lista                            | Lista                                     | Lista                                              |
|                 | Nowy odbiorca                      |                                           |                                                    |
|                 | Moje US                            |                                           |                                                    |
|                 | 🗆 Import/eksport                   | Wnioski                                   | Rejestr zdarzeń                                    |
|                 | Kent                               | 💷 Lista                                   | Lista                                              |
|                 | Noszyk                             | Złożone wnioski                           |                                                    |
|                 | Uses                               |                                           |                                                    |
|                 | - inport przeiewow                 |                                           |                                                    |
|                 | Doladowanie teleforru              |                                           |                                                    |
|                 |                                    |                                           |                                                    |

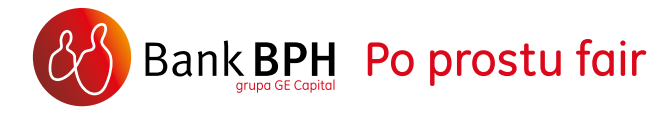

#### 7. RACHUNKI – SZCZEGÓŁY, HISTORIA OPERACJI, NOWE KONTO ORAZ KARTA DEBETOWA ONLINE

W ramach zakładki **RACHUNKI** możesz:

- przeglądać listę i szczegóły 1
   wszystkich rachunków, których jesteś
   właścicielem lub współwłaścicielem,
- > sprawdzać historię 2 operacji na rachunkach,
- > pobrać wyciągi 3,
- online założyć nowy rachunek 4 i zamówić kartę debetową 5.

| <ul> <li>Lista</li> <li>Nowy rachunek</li> </ul>               | Lista rachunków:                         |                        |                  |                |        |             | Pomoc ၇                                                         |
|----------------------------------------------------------------|------------------------------------------|------------------------|------------------|----------------|--------|-------------|-----------------------------------------------------------------|
| > Historia                                                     | Numer rachunku                           | Rodzaj rachunku        | Saldo księgowe   | Saldo dostępne | Waluta | Data        | Akcja                                                           |
| <ul> <li>Wyciągi</li> <li>Wnioskuj o kartę do konta</li> </ul> | 04-10600076-000030600136745<br>(rach1)   | Dopasowane konto       | <u>47 000.90</u> | 47 000.90      | PLN    | 20-10 11:31 | Szczegóły<br>Wyciag<br>Historia<br>Przelew                      |
|                                                                | 58-10600076-000031300055279<br>(rach2)   | Lubie to! konto        | 0.03             | 0.03           | PLN    | 20-10 11:31 | Szczegóły<br>Wyciag<br>Historia<br>Przelew                      |
| ASYSTENT                                                       | Rachunki oszczędnościowe:                |                        |                  |                |        |             |                                                                 |
| FINANSOWY                                                      | 61-10600076-000031100448858<br>(rach RO) | Konto SEZAM Oszczędzam | 0.00             | 0.00           | PLN    | 20-10 11:31 | <u>Szczegóły</u><br>Wyciag<br><u>Historia</u><br><u>Przelew</u> |
|                                                                | <u>93-10600076-000031100448898</u>       | Konto SEZAM Oszczędzam | 0.00             | 0.00           | PLN    | 20-10 11:31 | Szczegóły<br>Wyciag<br>Historia<br>Przelew                      |

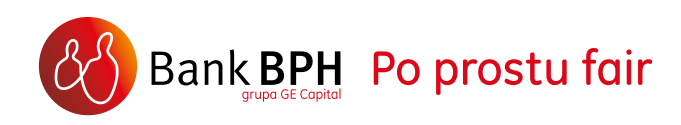

Przy każdym rachunku masz wskazane saldo księgowe oraz saldo dostępne.

Saldo księgowe pokazuje środki własne zgromadzone na rachunku, a saldo dostępne to środki własne zgromadzone na rachunku powiększone o wysokość limitu na koncie (jeśli posiadasz limit w saldzie debetowym) i/lub pomniejszone o kwotę zablokowaną (np. z tytułu transakcji wykonanej kartą debetową). SZCZEGÓŁY – zawierają informacje o rachunku.

HISTORIA RACHUNKU – zawiera zbiór operacji wykonanych i zaksięgowanych na danym rachunku. Możesz przeglądać je wybierając zakres dat lub ilość operacji. Klikając w odnośnik USTAWIENIA WIDOKÓW, wskazując wybrane kryteria, zdefiniujesz własne widoki Historii rachunku.

OTWÓRZ RACHUNEK – opcja umożliwiająca otwarcie nowego rachunku osobistego lub oszczędnościowego w kilka minut, bez potrzeby wychodzenia z domu. Po wypełnieniu elektronicznego wniosku, Umowę podpiszesz online za pomocą sześciocyfrowego kodu przesyłanego SMS-em pod Twój zaufany numer telefonu <u>(patrz rozdział 4)</u>. Dostępne w Systemie dokumenty, w tym Umowę, będziesz mógł zapisać na dysku własnego komputera.

#### WYPEŁNIJ WNIOSEK O KARTĘ DEBETOWĄ

za pomocą tej opcji przejdziesz do wniosku online o kartę debetową (plastikową lub NFC) dla wybranego rachunku. Wypełniony wniosek podpiszesz kodem SMS, wysłanym pod Twój zaufany numer telefonu. Kartę otrzymasz pocztą, natomiast PIN w zależności jak wskażesz podczas wypełniania wniosku: pocztą bądź SMS. Karta NFC zostanie zainstalowana na telefonie, a PIN dostarczony SMSem. Dostępne w Systemie dokumenty, w tym Umowa, będziesz mógł zapisać na dysku własnego komputera.

**WYCIĄGI** – wyświetli się wyciąg za każdy miesiąc. Każdy wyciąg możesz pobrać i zapisać na dysku własnego komputera.

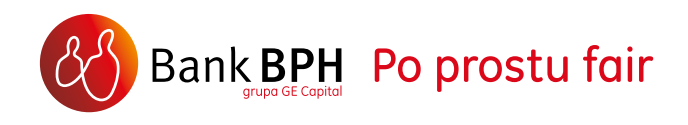

#### 8. PRZELEWY

WYŚLIJ PRZELEW 1 to opcja dostępna w zakładce Moje finanse, służąca do szybkiego przygotowywania przelewów.

Przed przystąpieniem do uzupełnienia formularza przelewu należy wybrać typ przelewu spośród 5 dostępnych: przelew na rachunek własny w BPH, przelew krajowy, przelew zagraniczny, przelew ZUS, przelew US.

8

9

11

| WYŚLIJ PRZELEW            | 1           |
|---------------------------|-------------|
| Wyślij do Urzędu Skarbowe | go          |
| Przelewy zdefiniowane     |             |
| Odbiorcy                  |             |
| Rachunki                  |             |
| Historia rachunków        |             |
| Lokaty                    |             |
| ed                        | <u>ytuj</u> |

|                                                          | RACHUNKI PRZELEWY            | LOKATY                  | KARTY  | KREDYTY | FUNDUSZE        | GIEŁDA         | OFERTY I WNIOSKI |
|----------------------------------------------------------|------------------------------|-------------------------|--------|---------|-----------------|----------------|------------------|
| Nowy przelew                                             |                              |                         |        |         |                 |                | Pomoc ၇          |
| > Przelew krajowy                                        | Rachunek obciążany           | -2                      |        |         |                 |                |                  |
| <ul> <li>Przelew na rachunek<br/>własny w BPH</li> </ul> | Typ przelewi                 | u:                      |        |         |                 |                | Przelew krajowy  |
| Przelew zagraniczny                                      | Rachunek:                    |                         |        | 10-     |                 |                | 6 841.42 PLN 🔻   |
| > Przelew 7US                                            | Wykonaj jak                  | o przelew natychmiasto  | wy:    |         |                 |                |                  |
| > Drzelew US                                             | Odbiorca:                    | 3                       |        |         |                 |                |                  |
| Przeew US                                                | Dane odbioro                 | :y:                     |        |         | 🔍 wpisz 🛛 lub 🔍 | wybierz wybier | z odbiorcę 🔹 🔻   |
|                                                          | Rachunek:                    |                         |        |         |                 |                |                  |
| Płatności odroczone                                      | Nazwa banku<br>Nazwisko i im | u:<br>nie/nazwa firmv:  |        |         |                 |                |                  |
| Płatności odrzucone                                      | Adres:                       |                         |        |         |                 |                |                  |
| Przelewy zdefiniowane                                    | Kod, Miejsco                 | wość:                   |        |         |                 |                |                  |
| Polecenie zapłaty                                        | Dane przelewu:               |                         |        |         |                 |                |                  |
| Odbiorcy                                                 | Kwota:                       |                         |        |         | 0.00            |                | PLN V            |
| Koszyk zleceń                                            | Wolne środki                 |                         |        |         | 6 841.42 PLN    |                |                  |
| Doładowanie telefonu                                     | Tytułem:                     |                         |        |         |                 |                |                  |
| Zlecenia stałe                                           |                              |                         |        |         |                 |                |                  |
|                                                          | Notatki:                     |                         |        |         |                 |                |                  |
|                                                          |                              |                         |        |         |                 |                |                  |
|                                                          | Data wykona                  | nia (dd-mm-rrrr):       |        |         | -56             |                | A                |
|                                                          | (zmień datę d                | dla przelewu odroczone  | go)    |         |                 | 24             | 04 - 2015 412    |
|                                                          | Opcje zaawansowan            | ne: 🖬 5                 |        |         |                 |                |                  |
|                                                          | Zapisz od                    | lbiorcę krajowego pod r | lazwą: |         |                 |                | Oznacz odbiorcę  |
|                                                          | Zapisz ja                    | ko zdefiniowany pod na  | zwa:   |         |                 |                | Oznacz przelew   |
|                                                          |                              | przesłanie potwierdzeni | a:     | 5       | -               |                | jako zautany     |

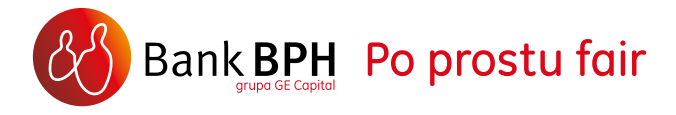

www.bph.pl

Opis procesu wypełniania formularza został zaprezentowany na przykładzie przelewu krajowego (pozostałe typy przelewów zawierają dodatkowe pola niezbędne do wykonania danego typu przelewu).

#### Jak wypełnić polecenie przelewu:

2 Jako rachunek obciążany (czyli taki, z którego pobierane są środki) możesz wybrać:

- Rachunek ROR lub inny rachunek z sekcji Rachunki bieżące,
- Rachunek karty kredytowej, klikając na numer karty w sekcji Karty płatnicze.

3 Jako rachunek uznawany (czyli taki, który jest rachunkiem docelowym przelewu) możesz wybrać:

- Rachunek Odbiorcy zdefiniowanego w Systemie, którego nazwa jest widoczna w sekcji Odbiorcy,
- Rachunek karty kredytowej, klikając na numer karty w sekcji Karty płatnicze.

W sekcji Odbiorca należy wybrać uprzednio zdefiniowanego odbiorcę bądź wpisać bezpośrednio dane do formularza. 4 Kolejna sekcja Dane przelewu musi być uzupełniona: kwotą i walutą przelewu, tytułem i ewentualnie notatką. Domyślnie ustawiona jest bieżąca data wykonania, jednakże masz możliwość jej zmiany na datę przyszłą. Wtedy Twój przelew trafi do kolejki oczekujących i będzie widoczny pod pozycją Lista odroczonych w zakładce Przelewy.

Zlecenie przelewu dostępne jest również w zakładce **PRZELEWY** i pozycji **NOWY PRZELEW**. Aby wybrać rodzaj przelewu, jaki chcesz wykonać, wybierz go z lewego menu lub użyj rozwijanego menu Typ przelewu. Po wybraniu interesującej Cię opcji, formatka automatycznie dostosuje się. Jeżeli nie jesteś przekonany, co należy wstawić w pole danej formatki, możesz skorzystać z pomocy znajdującej się w lewym rogu formularza przelewu pod znakiem zapytania **?**.

W obszarze **OPCJI ZAAWANSOWANYCH** 5 możesz zapisać przelew lub/i odbiorcę jako zdefiniowany. Jednocześnie możesz zdecydować, czy dany przelew lub odbiorca ma być zaufany.

Ostatnią możliwością jest potwierdzenie wykonania przelewu (np. faxem, listem zwykłym

lub poleconym). Opcja potwierdzenia jest płatna zgodnie z Taryfą Opłat i Prowizji.

Za pomocą przycisku **DALEJ** 6 przejdziesz do zatwierdzania operacji kodem SMS (<u>patrz rozdział 4)</u>.

Gdy podczas zatwierdzania operacji wybierzesz opcję **AUTORYZUJ PÓŹNIEJ**, przelew zostanie przeniesiony do Koszyka zleceń.

Elektroniczne potwierdzenie przelewu znajdziesz w zakładce **RACHUNKI** wybierając z menu po lewej stronie Historia, a po wyświetleniu listy operacji wybierając pozycję **POTWIERDZENIE OPERACJI** dla tej operacji, dla której potwierdzenie chcesz wygenerować (zapisać/wydrukować).

Do **KOSZYKA ZLECEŃ** 7 możesz importować przelewy przygotowane w pliku elektronicznym, poza Systemem. W tym celu skorzystaj z pozycji **IMPORT PRZELEWÓW**.

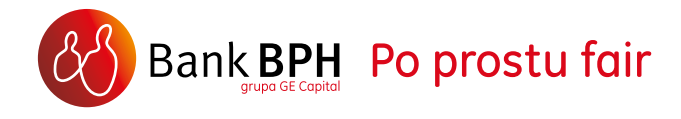

Ustalenie odbiorców i przelewów zdefiniowanych ułatwia i przyśpiesza dokonywanie przelewów, ponieważ nie wymaga uzupełniania za każdym razem formatki przelewu. Zdefiniowani odbiorcy i/lub przelewy oznaczone dodatkowo jako zaufane, nie wymagają autoryzacji kodem SMS.

#### Ustawienie przelewu zdefiniowanego:

- Przygotowany przelew możesz ustawić jako przelew zdefiniowany zaznaczając pole "Zapisz jako zdefiniowany pod nazwą" i nadając mu własną nazwę, np. gaz, telefon itp. Pamiętaj, aby definiowanemu przelewowi nadać nazwę, która nie istnieje jeszcze w Systemie.
- Możesz też utworzyć przelew wybierając z lewego menu PRZELEWY ZDEFINIOWANE

   a następnie opcję NOWY. Pojawi się formatka, którą należy uzupełnić danymi, jak w przypadku przelewu jednorazowego.
   Po wybraniu w zakładce PRZELEWY opcji

   PRZELEWY ZDEFINIOWANE System wyświetla listę przelewów zdefiniowanych, które posiadasz w Systemie, a także parametry według których możesz je sortować. Aby wyszukać interesujący Cię przelew, wpisz fragment bądź całość jego nazwy (lub nazwy Odbiorcy). Otrzymasz listę przelewów zdefiniowanych, spełniających podane kryteria wyszukiwania.

#### Ustawienie odbiorcy zdefiniowanego:

Taką funkcjonalność znajdziesz w zakładce **PRZELEWY**, wybierając z lewego menu pozycję **ODBIORCY** 9.

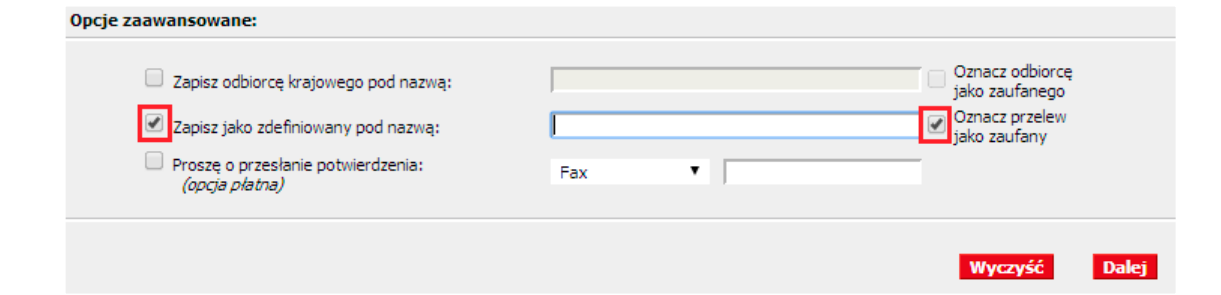

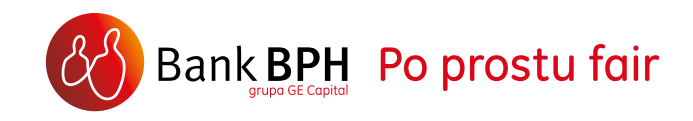

Przelewy zdefiniowane w Systemie możesz udostępnić w kanale mobilnym oraz kanale SMS (oprócz przelewów do ZUS). Aby to zrobić należy po wybraniu danego przelewu z listy w obszarze PRZELEWY ZDEFINIOWANE użyć przycisku MODYFIKUJ, a następnie w Opcjach zaawansowanych 12 zaznaczyć odpowiednie pola dotyczycące kanału, w którym przelew ma być udostępniony.

Dzięki temu z przelewów zdefiniowanych w Systemie będziesz mógł także korzystać w Bankowości Mobilnej (dostępnej poprzez stronę m.bph.pl, korzystając z aplikacji mobilnej Banku BPH, możesz wykonywać dowolne przelewy, nie tylko udostępnione dla tego kanału oraz za pośrednictwem kanału SMS).

Przelewy realizowane są w dniach roboczych między godzing 7:00 a 21:00. Dyspozycje przelewu, jak również modyfikacji bądź usunięcia przelewu zdefiniowanego wprowadzone poza tymi godzinami oraz w weekendy, zostang zrealizowane w następnym dniu roboczym.

| Kwota:                          |                      |             | 1 000.01 | PLN V |
|---------------------------------|----------------------|-------------|----------|-------|
| Tytułem:                        |                      |             | przelew  |       |
| Notatki:                        |                      |             | -        | //    |
| Oznacz przelew jako zaufany:    |                      |             |          | Ľ     |
| Opcje zaawansowane:             |                      |             |          |       |
| Udostępnij przelew w:           |                      |             |          |       |
| SMS<br>Bankowości tolofonicznoj |                      |             | d.       |       |
|                                 | Numer:<br>Kategoria: | nie wybrana |          |       |
|                                 |                      |             |          |       |

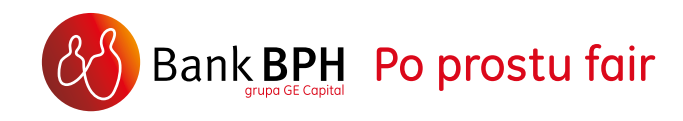

**PRZELEW NATYCHMIASTOWY** to rozwiązanie dla osób, którym zależy na szybkim przekazywaniu pieniędzy na rachunek w innym banku – środki mogą być na koncie odbiorcy nawet w kilka minut (dla 98,5% przelewów natychmiastowych czas realizacji wynosi do 15 minut).

Realizacja przelewu natychmiastowego jest bardzo prosta. Wystarczy standardowo wypełniając formularz przelewu w Systemie, zaznaczyć pozycję **WYKONAJ JAKO PRZELEW NATYCHMIASTOWY** 10, a następnie zapoznać się i zaakceptować – poprzez kliknięcie w pole akceptacji – regulamin przelewów natychmiastowych.

Kliknij **DALEJ** i przejdź jak do realizacji przelewu. Potwierdzenie przelewu znajdziesz standardowo w historii transakcji.

Zlecenia przelewów natychmiastowych mogą być składane w Banku BPH w dni robocze, tj. od poniedziałku do piątku, z wyłączeniem dni wolnych, w godzinach 8:00-20:00.

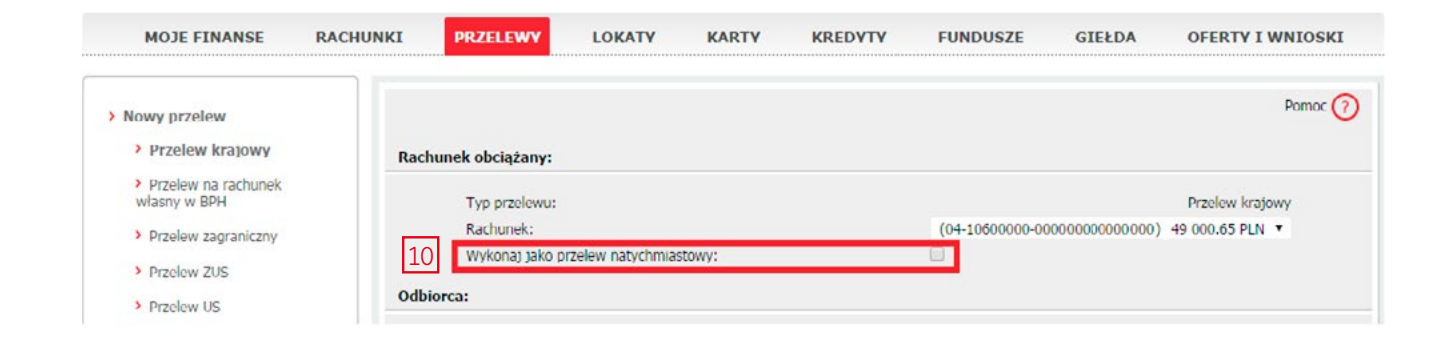

Realizacja przelewu jest możliwa pod warunkiem, gdy dyspozycja jego wykonania zostanie złożona w godzinach dostępności banku odbiorcy w Systemie Płatności Blue Cash.

Lista banków, do których można wykonać przelew natychmiastowy, wraz z godzinami ich dostępności, znajduje się na stronie internetowej BlueMedia SA, pod adresem <u>www.bluecash.pl/spbc/out</u>.

Usługa przelewu natychmiastowego płatna jest zgodnie z Taryfą Opłat i Prowizji.

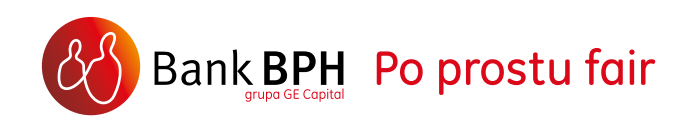

Wybierając pozycję **ZLECENIA STAŁE** 11 w zakładce **PRZELEWY**, możesz ustanowić automatyczne realizowane cyklicznych płatności.

Wszystkie zlecenia stałe złożone przez Ciebie w Banku, znajdziesz w pozycji **LISTA**. W Systemie możesz także szybko i wygodnie modyfikować lub anulować już zdefiniowane zlecenia stałe oraz przeglądać ich szczegóły.

Tworząc zlecenie stałe, zwróć uwagę na datę pierwszej realizacji zlecenia. Data wykonania pierwszego zlecenia stałego musi być równa lub późniejsza niż dzień wskazany w cyklach. W przeciwnym razie zlecenie zostanie wykonane w pierwszym cyklu dwukrotnie.

Dyspozycje modyfikacji bądź anulowania zlecenia stałego wprowadzone po godzinie 21:00 bądź w weekendy zostaną zrealizowane w kolejnym dniu roboczym.

Przed skorzystaniem usługi sprawdź opłaty w <u>Tabeli Opłat i Prowizji (PDF)</u>

| MOJE FINANSE                                                    | RACHUNKI  | PRZELEWY LOKATY            | KARTY       | KREDYTY | FUNDUSZE            | GIEŁD | DA OF  | ERTY I WNIO                      |
|-----------------------------------------------------------------|-----------|----------------------------|-------------|---------|---------------------|-------|--------|----------------------------------|
| Nowy przelew                                                    |           |                            |             |         |                     |       |        | Pomo                             |
| > Przelew M@kler                                                | Filtr:    |                            |             |         |                     |       |        |                                  |
| > Platności odroczone                                           |           | Nazwa odbiorcy zawiera tek | *           |         | lub 🔍 odbiorca jest |       |        |                                  |
| Platności odrzucone                                             |           | Tytuł zawiera tek          | t:          |         | -                   |       |        |                                  |
| > Przelewy zdefiniowane                                         |           | Sortowan                   | e: Odbiorca | ۲       |                     |       |        |                                  |
| > Polecenie zapłaty                                             |           |                            |             |         |                     |       |        | P                                |
| > Odbiorcy                                                      | Lista zle | ceń stałych:               |             |         |                     |       |        |                                  |
|                                                                 | Odbiorca  | Rachunek odbiorcy          |             |         |                     | Tytuł | Kwota  | Akcje                            |
| <ul> <li>Koszyk ziecen</li> <li>Doładowanie telefonu</li> </ul> | ada       | 60-10600076-000031         | 800005000   |         |                     | \$aw  | 394.00 | Anului<br>Szczegóły<br>Modyfikuj |
|                                                                 |           |                            |             |         |                     |       |        |                                  |
| > Zlecenia stałe                                                |           |                            |             |         |                     |       |        |                                  |
| <ul> <li>Zlecenia stałe</li> <li>Lista</li> </ul>               |           |                            |             |         |                     |       |        |                                  |

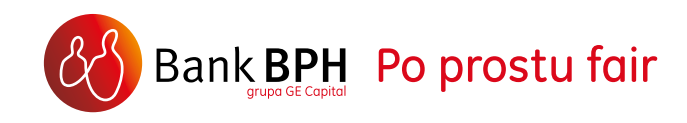

#### POLECENIE ZAPŁATY 13 – to kolejny

wygodny i bezpieczny sposób na regulowanie cyklicznych opłat, dzięki któremu Twoje rachunki mogą być opłacane automatycznie.

Wystarczy, że wyrazisz zgodę na obciążenie swojego rachunku na rzecz wybranego spośród oferowanych w Systemie odbiorców. Na jej podstawie odbiorca sam inicjuje opłatę za wystawiony Ci rachunek. W każdej chwili możesz odwołać wyrażenie zgody na obciążenie rachunku na rzecz danego odbiorcy, jak również odwołać ostatnią zrealizowaną płatność na rzecz danego odbiorcy.

11-

Przed skorzystaniem usługi sprawdź opłaty w Tabeli Opłat i Prowizji (PDF)

| > Nowy przelew                                              |                                                                                                    | Pomoc                                                                                                    |
|-------------------------------------------------------------|----------------------------------------------------------------------------------------------------|----------------------------------------------------------------------------------------------------|
| > Przelew M@kler                                            | Rachunek obciążany:                                                                                                    |                                                                                                    |
| > Platności odroczone                                       | Rachunek:                                                                                                    | PLN 🔻                                                                                                    |
| > Platności odrzucone                                       | Dłużnik:                                                                                                    |                                                                                                    |
| Przelewy zdefiniowane     Polecenie zapłaty     Lista       | Nazwisko i imię/nazwa firmy:<br>Adres:<br>Kod, Miejscowość:<br>Wierzyciel:                                                                                                    |                                                                                                    |
| Nowa zgoda  Platności zrealizowane  Odbiorcy  Koszyk zleceń | Nazwa wierzyciela:<br>Tdentyfikator wierzyciela:<br>Adres:<br>Kod, Miejscowość:                                                                                                    | wybierz wierzyciela 🔻                                                                                                    |
| Doladowanie telefonu     Ziocenia stałe                     | Zlecenie:<br>Typ zlecenia:<br>Identyfikator platności:<br>Przykładowy identyfikator:<br>Data otwarcia:                                                                                                    | Polecenie zaplaty •                                                                                                    |
|                                                             | Niniejszym wyrażam zgodę na obciążanie wskazane<br>zobowiązań w umownych terminach zaplaty, zgodnie r<br>Niniejszy dokument stanowi jednocześnie zgodę dla<br>Zaplaty z tytułu moich zobowiązań wobec w/w wierzy<br>Na podstawie art. 104 ust. 3 ustawy z dnia 29 siepnii<br>upoważniam Bank BPH SA do przekazania wskazane<br>nazwy, adresu, numeru rachunku bankowego, w cel<br>bankową nie moga być ujawnione, poza przypadkami | sgo powyżej rachunku w drodze Polecenia Zaplaty, kwotami wynikającymi z mo<br>z przesylanymi mi fakturami / rachunkami.<br>Banku BPH S.A. do obciązania wskazanego rachunku bankowego w drodze Polece<br>iela. Odwolanie zgody wymaga złożenia osobnego wniosku pod rygorem nieważności.<br>a 1997 r. Prawo bankowe (Dz. U. z 2002 r. Nr 72, poz. 665 z późn. zm.) wyrażam zgoc<br>mu w niniejszej zgodzie wierzycielowi moich danych dotyczących: imienia i nazwisk<br>u realizacji Polecenia Zaplaty. Innym osobom trzecim wiadomości stanowiące tajemn<br>określonymi w art. 105 i art. 106a - 106c Prawa bankowego. |

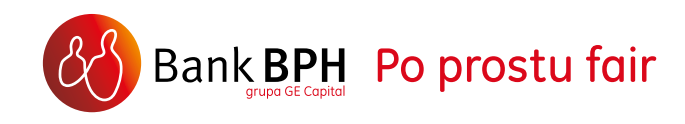

#### **DOŁADOWANIA TELEFONU** 14 – w Systemie możesz w prosty sposób doładować telefon na kartę (pre-paid). Główne korzyści wynikające z tej usługi to:

- wygoda, wystarczy podać numer telefonu i kwotę doładowania lub ustawić automatyczne doładowania telefonu,
- > duży wybór operatorów i kwot doładowań,
- > brak dodatkowych opłat,
- dodatkowe środki, które można zyskać dzięki okresowym promocjom operatorów,
- szybkość doładowanie karty prepaid telefonu następuje natychmiast po zatwierdzeniu operacji w Systemie,
- > bezpieczeństwo na numer doładowanego telefonu operator wysyła potwierdzenie doładowania. Jeśli z przyczyn niezależnych od Banku, doładowanie nie będzie możliwe, System automatycznie będzie ponawiał próby doładowania przez kolejnych 60 minut. Jeśli w tym czasie doładowanie nie powiedzie się, nastąpi zwrot kwoty doładowania na rachunek.

#### Jak doładować?

13 9 7

11-

Po zalogowaniu do Systemu po lewej stronie w zakładce **MOJE FINANSE** lub **PRZELEWY** wybierz pozycję **DOŁADOWANIA TELEFONU** 14. Wskaż numer telefonu, operatora oraz kwotę doładowania i kliknij **DALEJ**. Doładowanie konta odbiorcy nieoznaczonego jako zaufany wymaga zatwierdzenia operacji kodem SMS. W tym celu kliknij **POBIERZ KOD SMS**, a następnie wpisz kod, który otrzymasz SMS-em na zaufany numer telefonu. Na numer doładowanego telefonu operator wyśle potwierdzenie doładowania. Potwierdzenie doładowania znajdziesz w historii transakcji.

| Przelew M@kler                                                                | Doładowanie konta telefonu pre-paid                                                                                                    |                                                                                                    |
|-------------------------------------------------------------------------------|----------------------------------------------------------------------------------------------------|----------------------------------------------------------------------------------------------------|
| Platności odroczone                                                           | Rachunek obciążany:                                                                                                    | (66-10600076-0000313000320000) 227.66 PLN 🔻                                                                                                    |
| Platności odrzucone                                                           | Odbiorca: O wpisz lub  wybierz                                                                                                    | wybierz                                                                                                    |
| Przelewy zdefiniowane                                                         | Numer telefonu (48 xxx xxx xxx):                                                                                                    |                                                                                                    |
| Polecenie zapłaty                                                             | Twój operator to:                                                                                                    | · · · · · · · · · · · · · · · · · · ·                                                                                                    |
| Odbiorcy                                                                      |                                                                                                    |                                                                                                    |
| Koszyk zleceń                                                                 | Kwota doladowania:                                                                                                    | PLN                                                                                                    |
|                                                                               |                                                                                                    | Oznacz odbiorce                                                                                                    |
| Dofadowanie telefonu                                                          | Zapisz odbiorcę prepaid pod                                                                                                    |                                                                                                    |
| Nowe doładowanie                                                              | azwą:                                                                                                    | jako zaufanego                                                                                                    |
| Nowe doładowanie     Doładowania okresowe                                     | Capisz odolorcę prepaid pod<br>nazwą:<br>Oświadczam, że:                                                                                                    | jako zaufanego                                                                                                    |
| Nowe doładowanie     Doładowania okresowe Zlecenia stale                      | Zapisz odbiorcę prepaid pod<br>nazwą:     Oświadczam, że:     zapoznalem się z <u>Regulaminem</u> natychniasto     akceptuje zawarte w nim warunki.                                                | wego doladowania telefonu na kartę świadczonej przez Blue Media S.A i                                                                                          |
| Nowe doładowanie     Nowe doładowanie     Doładowania okresowe Zlecenia stałe | Lapisz odbiorce prepaid pod nazwą:     Oświadczam, że:     zapoznalem się z <u>Regulaminem</u> natychmiasto     akceptuję zawarte w nim warunki,     chcę aby usługa została zrealizowana natychmi | jako zaufanego<br>wego doladowania telefonu na kartę świadczonej przez Blue Media S.A i<br>miast a doladowanie dostarczone niezwłocznie po jego zamówieniu, co |

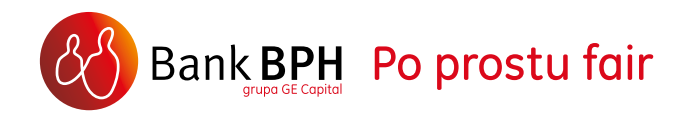

#### W pozycji DOŁADOWANIA OKRESOWE 15,

podając wybrane kryteria, ustawisz cykliczne doładowania telefonu. Dzięki temu dyspozycja doładowania będzie wykonywana automatycznie według ustalonych przez Ciebie kryteriów.

W każdej chwili możesz zmienić bądź anulować ustawienia doładowania okresowego. W tym celu po wybraniu z menu Doładowania okresowe, przy danym zleceniu doładowania okresowego, wybierz opcję Modyfikuj lub Usuń.

| Przelew M@kler            | Doładowanie okresowe konta telefonu pre-paid                                                                                                    |
|---------------------------|----------------------------------------------------------------------------------------------------|
| Płatności odroczone       | Rachunek obciążany: 295.04 PLN 🔻                                                                                                    |
| > Płatności odrzucone     | Odbiorca: 💿 wpisz lub 🔍 wybierz wybierz odbiorcę 🔻                                                                                                    |
| > Przelewy zdefiniowane   | Numer telefonu (48 xxx xxx):                                                                                                    |
| > Polecenie zapłaty       | Twój operator to: Orange                                                                                                    |
| > Odbiorcy                |                                                                                                    |
| Koszyk zleceń             | Kwota doładowania: PLN                                                                                                    |
| > Doładowanie telefonu    | wybierz 🔻 PLN                                                                                                    |
| > Nowe doładowanie        | Zapisz odbiorcę prepaid pod nazwą: Oznacz odbiorcę jako zaufanego                                                                                        |
| > Doładowania<br>okresowe | Wykonaj doładowanie okresowe                                                                                                    |
| > Zlecenia stałe          | w cyklu miesięczne v co 1 miesiąc<br>każdego ostatniego ®bądź 10 dnia miesiąc<br>Data aktywacji zlecenia doładowania okresowego 16 05 2014 13<br>Jest to |
|                           | <ul> <li>Zlecenie bezterminowe</li> <li>Data wygaśnięcia zlecenia do dnia</li> <li>Włącznie</li> </ul>                                                   |

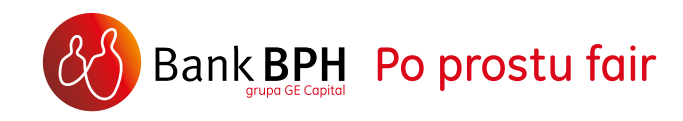

**PRZELEW Z BPH** to usługa ułatwiająca dokonywanie płatności w Internecie. Korzystając z tego rozwiązania możesz bardzo szybko i w prosty sposób zapłacić za zakupy online, bez konieczności dokonywania rejestracji czy wypełniania formularzy.

Robiąc zakupy na stronie sklepu, wystarczy jako formę płatności wybrać ikonę Przelew z BPH. Jeśli wykonujesz przelew zagraniczny potrzebujesz podać SWIFT: BPHKPLPK.

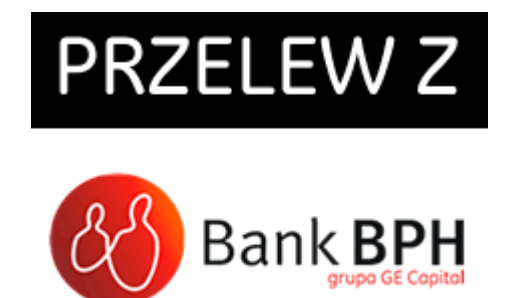

Następnie zostaniesz przeniesiony na stronę logowania do Systemu. Po zalogowaniu trafisz na swoje konto, gdzie czeka wypełniony, gotowy do podpisania formularz przelewu. Po jego zatwierdzeniu sklep może od razu odnotować Twoją wpłatę, co przyspieszy realizacje Twojego zamówienia.

Przelew z BPH wysłany w dniach roboczych między 7:00 a 21:00 jest realizowany natychmiast. Przelew z BPH złożony poza tymi godzinami oraz w dni wolne od pracy realizowany jest w kolejnym dniu roboczym.

Przelew z BPH wykonywany jest bezpośrednio w Systemie, a żadne informacje dotyczące Twojego konta nie są przekazywane do sklepu, dzięki czemu masz gwarancję bezpieczeństwa dokonywanych tym sposobem transakcji.

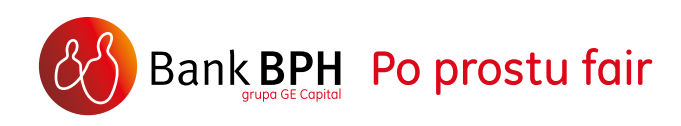

#### 9. LOKATY

W zakładce **LOKATY** System prezentuje listę wszystkich Twoich lokat. Klikając na numer rachunku lokaty lub na link **SZCZEGÓŁY** 1 przejdziesz na stronę prezentującą wszystkie dane szczegółowe wybranej lokaty np. jej oprocentowanie, naliczone odsetki, itp.

Rozbudowane funkcje obsługi Lokat, które znajdziesz po kliknięciu w odnośnik Szczegóły np. **DOPŁATA DO KAPITAŁU** lub **CZĘŚCIOWA WYPŁATA**, pozwalają na bardzo elastyczne zarządzanie zdeponowanymi środkami.

LISTA DYSPOZYCJI 2 pozwala na przeglądanie statusu oraz szczegółów wszystkich dyspozycji dotyczących lokat w wybranym zakresie czasowym.

Pamiętaj, że dyspozycja założenia, modyfikacji bądź zerwania lokaty wprowadzona przez Ciebie po godzinie 21:00 lub w weekend, zostanie zrealizowana w kolejnym dniu roboczym, natomiast nowa lokata widoczna w Systemie będzie drugiego dnia roboczego.

| > Lista            |                             |                                                   |                      |          |                            | P      | omoc 🕜                                |
|--------------------|-----------------------------|---------------------------------------------------|----------------------|----------|----------------------------|--------|---------------------------------------|
| > Nowa lokata      | Lista lokat:                | Posortuj po:                                      | Dacie zapadalności   | ▼ rosn   | nąco 🔍 ma <mark>l</mark> e | jąco 🖲 | Pokaž                                 |
| List a dyspozyc ji | Nr rachunku                 | Nazwa produktu                                    | Data<br>zapadalności |          | Saldo<br>lokaty            | Waluta | Akcja                                 |
|                    | 85-10600076-000003100000172 | Lokata Pracowita - 24 mies                        | 2013-11-22           | <b>5</b> | 1 573.02                   | PLN    | <u>Szczegół</u><br>Zerwij             |
|                    | 48-10500075-000003100000171 | Lokata Pracowita - 24 mies                        | 2013-11-21           | •        | 1 136.60                   | PLN    | <u>Szczegół</u><br>Zerwij             |
|                    | 23-10600076-000002500285484 | <u>Rachunek terminowy dotowy - 12</u><br>miesięcy | 2013-02-09           | 6        | 1 000.00                   | PLN    | <u>Szczegół</u><br>Zerwij<br>Modyfiku |
|                    | 58-10600076-000025300230889 | e-Lok@ta                                          | 2012-04-12           | <u>6</u> | 1 005.35                   | PLN    | Szczegół<br>Zerwij                    |

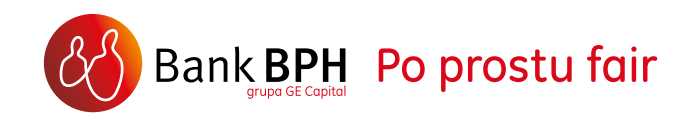

#### 10. KARTY – DEBETOWE (DO KONTA), KREDYTOWE, KARTY NFC

Zakładka **KARTY** zawiera informacje i dostępne w Systemie funkcje dla posiadanych przez Ciebie kart debetowych i kredytowych.

W obszarze **KARTY DEBETOWE**, możesz aktywować 1 kartę jeżeli nie jest aktywna (link AKTYWUJ pojawia się po 14 dniach od złożenia wniosku o kartę) bądź przejść do przeglądania jej szczegółów 2.

Na stronie **SZCZEGÓŁY** poza informacjami na temat danej karty, znajdziesz przycisk:

- > ZABLOKUJ KARTĘ umożliwiający samodzielne zablokowanie karty, jeżeli zgubiłeś kartę wybierz rodzaj blokady stałej, gdy nie chcesz używać karty przez jakiś czas wybierz blokadę czasową na 30 dni, jeżeli w tym czasie nie skontaktujesz się z Bankiem, karta zostanie zablokowana na stałe. Aby otrzymać nową kartę w miejsce zablokowanej, skontaktuj się z infolinią Banku.
- ZMIEŃ LIMIT 3 dzięki któremu zmienisz ustawienia limitów dla poszczególnych rodzajów transakcji kartą.

| Lista            | Lista kart płatniczych:                                                                            |                                                                                        |                                            |                                                                            | Pomoc                   | 0                 |
|------------------|----------------------------------------------------------------------------------------------------|----------------------------------------------------------------------------------------|--------------------------------------------|----------------------------------------------------------------------------|-------------------------|-------------------|
|                  | Numer karty Nazwa karty Saldo<br>dostępne                                                          | Data Przyz                                                                             | many limit do karty                        | Status<br>własności                                                        | Data<br>ważności        | Akcja             |
|                  |                                                                                                    | Karty debe                                                                             | towe                                       |                                                                            |                         |                   |
|                  | 4698 XXXX XXXX 8504 VISA SEZAM -                                                                   | -                                                                                      | -                                          | właściciel                                                                 | ***** <u>Sz</u><br>A    | czegóły<br>ktywuj |
| MOJE FINANSE RAC | CHUNKI PRZELEWY LOKATY KAR                                                                         | TY KREDYTY                                                                             | FUNDUSZE                                   | GIEŁDA                                                                     | OFERTY I WNIO           | SKI               |
| MOJE FINANSE RAC | HUNKI PRZELEWY LOKATY KAR                                                                          | TY KREDYTY                                                                             | FUNDUSZE                                   | GIEŁDA                                                                     | OFERTY I WNIOS          | ski<br>- (7)      |
| MOJE FINANSE RAC | CHUNKI PRZELEWY LOKATY KAR<br>Zmiana limitów karty ■3                                              | IV KREDYTY                                                                             | FUNDUSZE<br>(PLN)                          | GIEŁDA                                                                     | OFERTY I WNIO           | SKI               |
| MOJE FINANSE RAC | CHUNKI     PRZELEWY     LOKATY     KAR       Zmiana limitów karty     3       Wyplaty z bankomatów | IV KREDYTY<br>Limit dzienny<br>10000                                                   | FUNDUSZE<br>(PLN)                          | GIEŁDA<br>Limit miesięczny (PLN)<br>310000                                 |                         | ski<br>- (?)      |
| MOJE FINANSE RAC | CHUNKI     PRZELEWY     LOKATY     KAR       Zmiana limitów karty                                  | V KREDYTY<br>Limit dzienny<br>10000                                                    | FUNDUSZE<br>(PLN)<br>①<br>①<br>②           | GIEŁDA<br>Limit miesięczny (PLN)<br>310000<br>Do wysokości salda           | OFERTY I WNIOS<br>Pomor | SKI               |
| MOJE FINANSE RAC | CHUNKI     PRZELEWY     LOKATY     KAR       Zmiana limitów karty                                  | IV         KREDYTY           Limit dzienny         10000           10000         10000 | FUNDUSZE<br>(PLN)<br>①<br>①<br>②<br>②<br>② | GIEŁDA<br>Limit miesięczny (PLN)<br>310000<br>Do wysokości salda<br>310000 | OFERTY I WNIOS          | ski<br>- 7        |

Pomoc w prawym górnym rogu ekranu zawiera opis poszczególnych rodzajów limitów. Po zmianie ustawień i przejściu dalej i zatwierdź je kodem SMS.

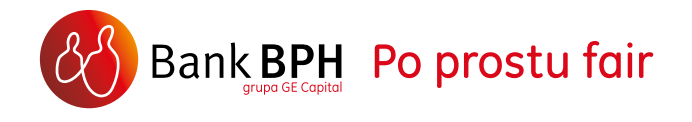

#### W obszarze KARTY KREDYTOWE

masz do dyspozycji zestawienie transakcji 4, obsługę spłaty karty 5, wyciągi PDF 6 oraz możliwość aktywacji karty.

Wybierając opcję **TRANSAKCJE**, możesz przeglądać zestawienie transakcji dokonanych kartą za wybrany okres rozliczeniowy lub zakres czasowy.

Odnośnik **SPŁAĆ** pozwala przejść do formularza spłaty zadłużenia karty kredytowej, który umożliwia łatwe rozliczenie zadłużenia Twojej karty kredytowej. Wystarczy wybrać jedną z trzech dostępnych opcji wysokości kwoty spłaty i zatwierdzić zlecenie.

Opcja **WYCIĄGI PDF** pozwala na przejście do listy wyciągów dla rachunku karty kredytowej, możliwych do pobrania w formie plików w formacie PDF.

| MOJE FINANSE | Rachunki | PRZELEWY            | LOKATY                                             | KARTY             | KREDY TY    | FUNDUSZE          | GIEŁDA  | OFERTY              | I WNIOSKI        |                                                                       |
|--------------|----------|---------------------|----------------------------------------------------|-------------------|-------------|-------------------|---------|---------------------|------------------|-----------------------------------------------------------------------|
| Lista        |          |                     |                                                    |                   |             |                   |         |                     |                  | Pomoc 🕜                                                               |
|              |          | Lista kart płatnicz | :ydh:                                              |                   |             |                   |         |                     |                  |                                                                       |
|              |          | Numer karty         | Nazwa karty                                        | Saldo<br>dostępne | Data        | Przyznany limit d | o karty | Status<br>własności | Data<br>ważności | Akcja                                                                 |
|              |          |                     |                                                    |                   | Karty       | kredytowe         |         |                     |                  |                                                                       |
|              |          | 4698 XXXX XXXX      | Karta<br>kredytow a Visa<br>Program<br>"Autokarta" | 15 000.00         | 05-03 12:41 | 15 000.00         |         | właściciel          | 10/15            | Szczegióły<br><u>Transakcje</u><br><u>Wyciągi PDF</u><br><u>Spłać</u> |
|              |          |                     |                                                    |                   |             |                   |         |                     |                  |                                                                       |

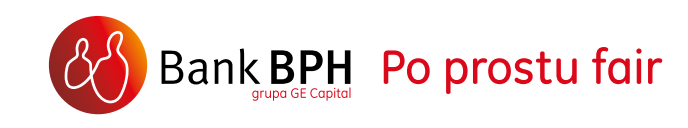

Strona prezentuje listę dostępnych wyciągów dla rachunku karty kredytowej, możliwych do **WYŚWIETLENIA** lub **POBRANIA** w formie **PLIKÓW PDF**.

**WYCIAGI PDF** do kart są dostępne dla Klientów indywidualnych będących użytkownikami karty kredytowej (nie mają do nich dostępu użytkownicy kart dodatkowych).

| MOJE FINANSE RACHUNK | I PRZELEWY          | LOKATY          | KARTY           | KREDY TY         | FUNDUSZE         | GIEŁDA     | oferty i wnioski                  |
|----------------------|---------------------|-----------------|-----------------|------------------|------------------|------------|-----------------------------------|
| > Lista              | Lista dostępnych v  | vyciagów dla ka | art y:          |                  |                  |            | Pomoc 🝞                           |
|                      | Numer rachunku kar  | ty: 51-1710     | 0007-00000040   | 930615           |                  |            |                                   |
|                      | ∏Rezygnuję z o      | trzymyw ania w  | yciagów w fori  | nie papierowej j | orzesyłanej Pocz | tą,        | Zatwierdź                         |
|                      | List a dostępnych w | vyciągów        |                 |                  |                  |            |                                   |
|                      |                     | Data            | a wygenerowai   | nia wyciągu      |                  |            | Akcja                             |
|                      |                     |                 | 02-02-201       | 2                |                  |            | <u>Wyświetl</u><br>Zapisz/Pobierz |
|                      |                     |                 | 02-01-201       | 2                |                  |            | <u>Wyświetl</u><br>Zapisz/Pobierz |
|                      |                     |                 | 02-12-201       | 1                |                  |            | <u>Wyświetl</u><br>Zapisz/Pobierz |
|                      |                     |                 | 02-11-201       | 1                |                  |            | Wyświetl<br>Zapisz/Pobierz        |
|                      |                     |                 | 02-10-201       | 1                |                  |            | <u>Wyświetl</u><br>Zapisz/Pobierz |
|                      |                     | Pozycje o       | od 1 do 9 z (9) | Pozycji na s     | stronie 20 💌     | Strona 1 💌 | z 1                               |
|                      | 🗷 Powrót do listy k | art             |                 |                  |                  |            |                                   |

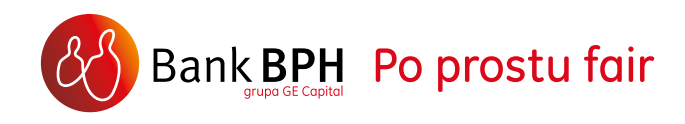

**KARTA NFC** to karta do konta lub kredytowa zainstalowana na telefonie. Za jej pomocą można dokonywać płatności poprzez przyłożenie telefonu do czytnika (tak jak płacąc kartą zbliżeniową).

Jeśli posiadasz dostęp do kanałów elektronicznych w Banku BPH, kartę NFC możesz uzyskać online. Po zalogowaniu do Systemu zawnioskuj o kartę NFC: dla karty do konta w zakładce **RACHUNKI**, dla karty kredytowej w zakładce **KARTY**.

Przed wypełnieniem wniosku szybko sprawdzisz możliwość zainstalowania karty NFC na swoim telefonie. Po wypełnieniu wniosku i podpisaniu aneksu do umowy kodem SMS, na kartę SIM telefonu wskazanego we wniosku zostanie wysłana dyspozycja zainstalowania karty NFC.

Jeśli nie posiadasz karty w Banku BPH, zapoznaj się z aktualną ofertą, np. w systemie internetowym w sekcji Oferty i wnioski (<u>patrz str. 34</u>) bądź <u>na</u> <u>naszej stronie</u> i podpisz umowę o kartę. Do płatności telefonem, poza kartą NFC, musisz posiadać telefon wyposażony w antenę NFC oraz kartę SIM NFC. Więcej informacji na temat płatności NFC znajdziesz na naszej stronie <u>www.platnoscimobilne.bph.pl</u> oraz w Pomocy kontekstowej w systemie w obszarze Karty w prawym rogu pod znakiem "?".

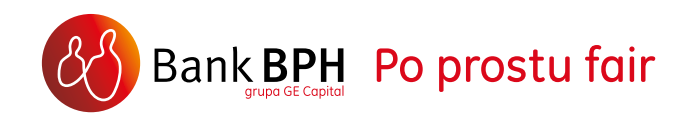

#### **11. KREDYTY**

Wybierając zakładkę **KREDYTY**, uzyskasz listę wszystkich kredytów, które posiadasz w Banku BPH wraz z aktualnym saldem zadłużenia. Wybierając link **HISTORIA** 1 w kolumnie **AKCJA**, możesz przeglądać przebieg spłaty kredytu. Natomiast wybierając link **SZCZEGÓŁY** 2, możesz przeglądać m. in. **HARMONOGRAM SPŁATY KREDYTU** dla rat, które pozostały jeszcze do spłaty.

| MOJE FINANSE | RACHUNKI | PRZELEWY           | LOKATY         | KARTY | KREDY TY      | FUNDUSZE | GIEŁDA           | OFERTY I WNIO | ski                                 |
|--------------|----------|--------------------|----------------|-------|---------------|----------|------------------|---------------|-------------------------------------|
| ⊁ Lista      |          | Lista rachunków k  | red yt ow ych: |       |               |          |                  |               | Pomoc ၇                             |
|              |          | Nr rachunku        |                | Na    | zwa produktu  |          | Saldo zadłużenia | ₩aluta        | Akcja                               |
|              |          | 55-10600076-000055 | 9000010000     | KRI   | EDYT GOTÓWKOW | ΥY       | 8 000.00         | PLN           | <u>Szczegóły</u><br><u>Historia</u> |

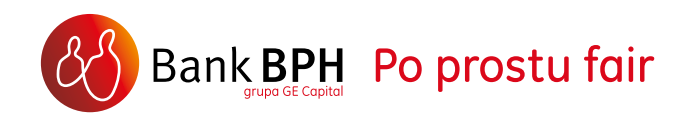

#### 12. OFERTY I WNIOSKI - WNIOSKOWANIE I PODPISYWANIE UMOWY ONLINE

To sekcja, która pozwala na zapoznanie się z dostępnymi ofertami oraz składanie wniosków. Możliwe jest również podpisanie umowy o niektóre produkty bezpośrednio w Systemie, w bardzo szybki i wygodny sposób.

Korzystając z zakładki **NASZE PRODUKTY** 1, po zapoznaniu się z dostępną ofertą możesz zawnioskować elektronicznie o wybrany produkt Banku BPH (o ile dla danego produktu istnieje możliwość złożenia elektronicznego wniosku), bądź poprosić o telefoniczny kontakt z Doradcą.

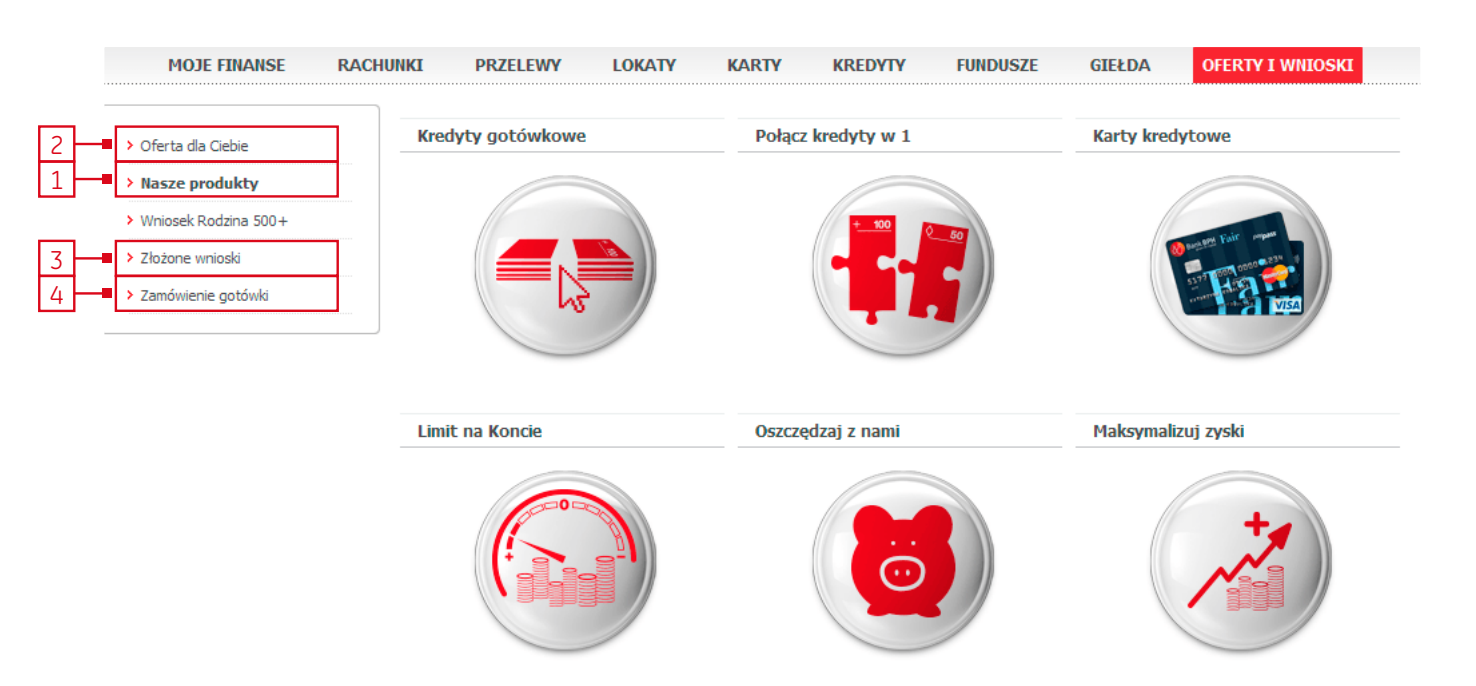

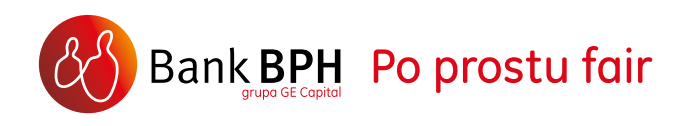

### Zakładka **OFERTA DLA CIEBIE** 2 zawiera oferty przygotowane specjalnie dla Ciebie.

Możesz otrzymać propozycję kredytu gotówkowego i podpisać umowę – w kilka minut, całkowicie online. Jak to się odbywa?

Po wybraniu zakładki OFERTA DLA CIEBIE, zostaniesz przeniesiony do wypełniania elektronicznego wniosku. Wskażesz na nim interesujące Cię parametry produktu i zapoznasz się ze szczegółami oferty. Następnie, wystarczy potwierdzić dane osobowe i uzupełnić informacje o aktualnej sytuacji finansowej. Po potwierdzeniu danych, w ciągu kliku minut w Systemie otrzymasz ostateczną decyzję kredytową. Po zapoznaniu się z dokumentami będziesz mógł podpisać umowę poprzez wpisanie kodu SMS, przesłanego przez Bank pod Twój zaufany numer telefonu (patrz str. 11). Środki z kredytu zostaną przesłane na wskazane przez Ciebie konto, bez zbędnej zwłoki.

#### W zakładce **ZŁOŻONE WNIOSKI** 3 znajdziesz wnioski złożone przez Ciebie za pośrednictwem systemu internetowego, jak również sprawdzisz ich status. Dokumenty możesz także skopiować na dysk własnego komputera.

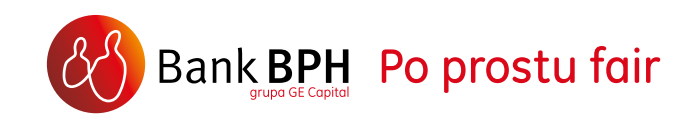

Po wybraniu opcji z menu **ZAMÓWIENIE GOTÓWKI** 4 – > **ZAMÓW** masz możliwość złożenia zamówienia większej ilości gotówki w wybranym przez Ciebie oddziale Banku. Sam ustalasz specyfikację nominałową oraz dogodny dla Ciebie termin odbioru pieniędzy.

Informacje o wysokości kwot, od których należy zamawiać gotówkę, możesz uzyskać w oddziale bądź na infolinii Banku pod numerem 801 889 889 (dla telefonów komórkowych i z zagranicy +48 58 300 75 00). Koszt połączenia z infolinią według taryfy operatora.

|                        |                                | Po                                        |
|------------------------|--------------------------------|-------------------------------------------|
| > Oferta dia Ciebie    |                                |                                           |
| Nasze produkty         | Wypłata z rachunku             |                                           |
| > Wniosek Rodzina 500+ | Rachunek:                      | (06-10600076-000030800002273) 297, 37 PLN |
| > Złożone wnioski      | Waluta:                        | PLN                                       |
| > Zamówienie gotówki   | Kwota                          |                                           |
| > Lista                | Kwota:                         | 0.00 PLN                                  |
|                        | Wolne środki:                  | 297.37 PLN                                |
| > Zamow                | Specyfikacja nominałowa        |                                           |
|                        | Akceptuję dowolną specyfikację | 🔘 Sam ustalę specyfikację                 |
|                        | 0.01                           | 1 100                                     |
|                        | 0.02                           | 2 200                                     |
|                        | 0.10                           | 10 1 000                                  |
|                        | 0.20                           | 20 2 000                                  |
|                        | 0.25                           | 25 5 000                                  |
|                        | 0.50                           | 10 000                                    |
|                        | Realizacja zgłoszenia          |                                           |
|                        | Data                           | 03 - 06 - 2016                            |
|                        |                                | 00 00 2010                                |

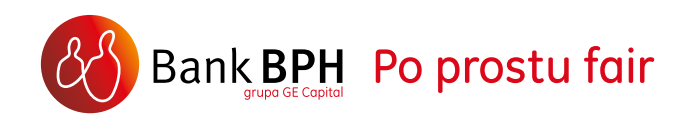

#### 13. WNIOSEK RODZINA 500+

W zakładce **WNIOSEK RODZINA 500+** 1 dostępny jest wniosek online o ustalenie prawa do świadczenia wychowawczego. Program Rodzina 500+ to systemowe wsparcie polskich rodzin. Zgodnie z programem, z pomocy państwa w wychowaniu dzieci mogą skorzystać rodzice oraz opiekunowie dzieci w wieku do ukończenia 18 roku życia. Wnioski Rodzina 500+ można składać za pośrednictwem bankowości internetowej, dlatego Bank BPH umożliwia swoim Klientom złożenie wniosku w systemie internetowym. Kliknij guzik "złóż wniosek", aby przejść do wypełnienia formularza.

| Oferta dla Ciebie     Nasze produkty | WNIOSEK O USTALENIE PRAWA DO ŚWIADCZENIA WYCHOWAWCZEGO.                                                                  |
|--------------------------------------|----------------------------------------------------------------------------------------------------|
| Złożone wnioski                      | skorzystają rodzice oraz opiekunowie dzieci w wieku do ukończenia 18 roku życia. Wnioski Rodzina 500+ można składać za   |
| - Enclose ministry                   | posrednictwem bankowosu internetower, dratego bank pra umozniwa swoim kilentom zrożenie wniosku w systemie internetower, |
| Zamówienie gotówki                   | Klikilij guzik zroz wiliosek aby przejsc uo wypenilenia formularza.                                                      |
| > Zamówienie gotówki                 | Nikilij guzik złoż wilosek aby przejsc do wypenilenia formularza.           Złóż wniose   Pomoc przy wypełnieniu wniosku |

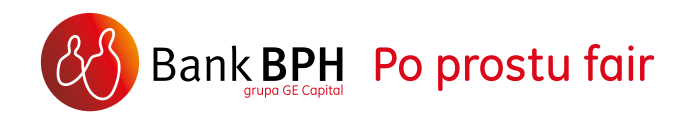

#### 14. MiFID

Z dniem 17 czerwca 2010 r. zaczęły w Polsce obowiązywać wymogi wynikające z Dyrektywy MiFID. MiFID (skrót od Markets in Financial Instruments Directive) to dyrektywa europejska dotycząca rynków instrumentów finansowych, która ustanawia jednolite ramy prawne dla firm inwestycyjnych przy świadczeniu usług inwestycyjnych na terenie Unii Europejskiej, a także Norwegii, Islandii i Liechtensteinu.

Szczegółowe informacje o MiFID w Banku BPH można znaleźć na stronie <u>http://www.bph.pl/pl/o\_banku/mifid</u>

#### Opcje zakładki **MIFID** na stronie **USTAWIENIA** są następujące:

- KATEGORIA sprawdzenie aktualnej kategorii oraz złożenie wniosku o zmianę kategorii z Klient Detaliczny na Klient Profesjonalny i odwrotnie,
- ODPOWIEDNIOŚĆ sprawdzenie aktualnego WYNIKU ANKIETY ODPOWIEDNIOŚCI w postaci grup produktów i usług zidentyfikowanych jako odpowiednie i nieodpowiednie dla Klienta w przypadku obsługi zleceń. Istnieje też możliwość WYPEŁNIENIA ANKIETY odpowiedniości po raz pierwszy oraz jej AKTUALIZACJI,
- DOKUMENTY podgląd i podpisywanie dokumentów związanych z MiFID.

Funkcjonalności umożliwiające składanie wniosku, wypełnianie ankiet oraz podpisywanie dokumentów są dostępne w Systemie Internetowym wyłącznie dla Klientów Indywidualnych.

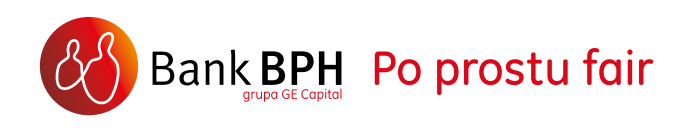

#### 15. M@KLERPLUS

Korzystając z zakładki **GIEŁDA** i aplikacji M@klerPlus zyskujesz pełną i niezależną wygodę w zarządzaniu swoim rachunkiem inwestycyjnym.

M@klerPlus to nowoczesny i funkcjonalny internetowy system transakcyjny, który zapewni komfort i wygodę inwestowania oraz składania dyspozycji.

Więcej informacji w <u>"Poradniku użytkownika</u> internetowego systemu M@klerPlus"

Informacje oraz odpowiedzi na Twoje pytania uzyskasz na Infolinii Biura Maklerskiego pod numerami:

801 337 933 (+48 58 308 56 09 z telefonów komórkowych i z zagranicy).

801 130 005 (+48 58 308 56 11 z telefonów komórkowych i z zagranicy) dla Klientów logujących się TelePinem.

Koszt połączenia z infolinią według taryfy operatora.

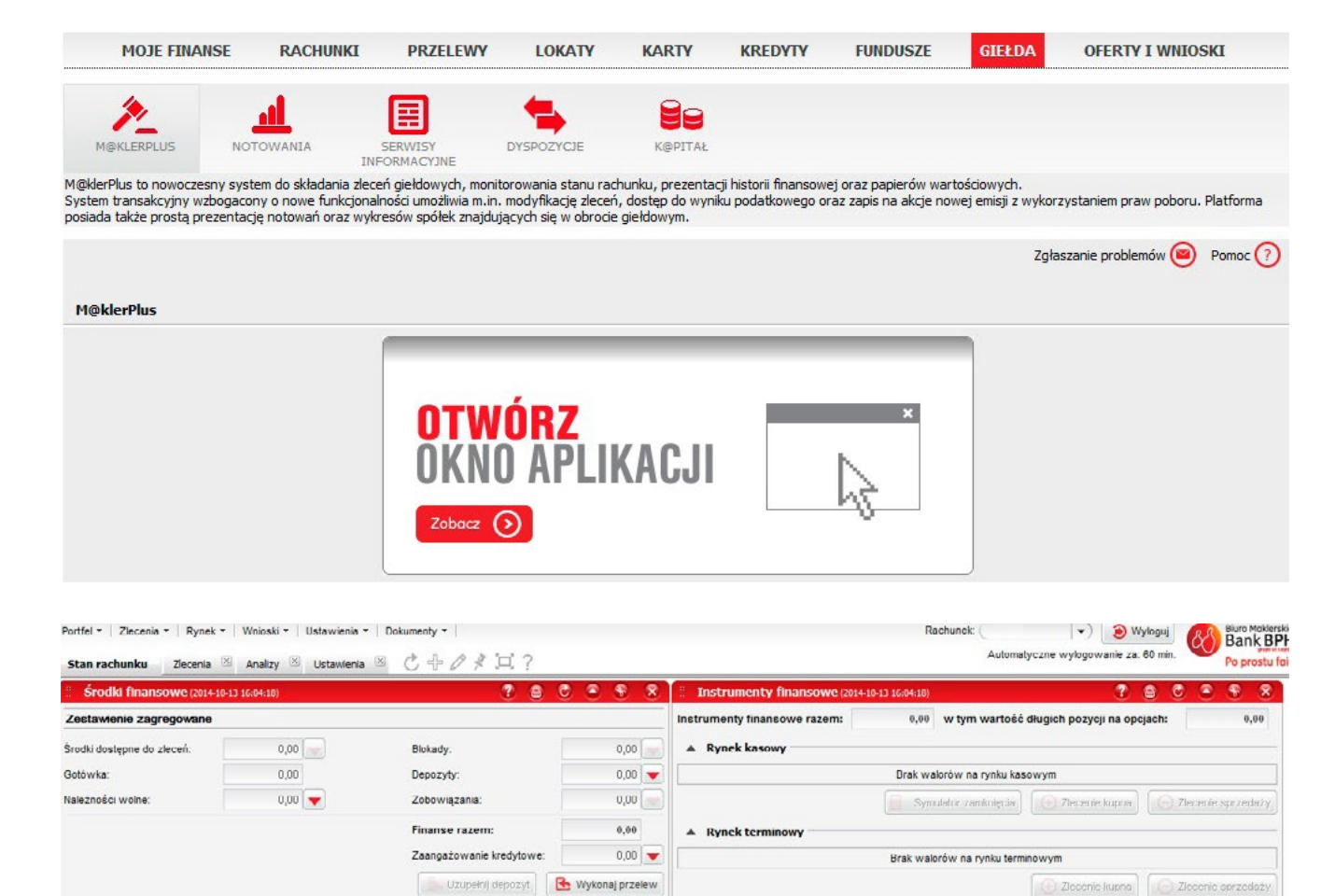

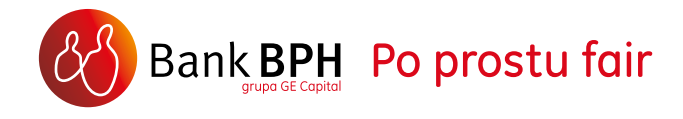

#### **16. FUNDUSZE**

Korzystając z zakładki **FUNDUSZE** zyskujesz dostęp oraz kontrolę nad posiadanymi Funduszami Inwestycyjnymi oraz Planami oszczędnościowymi.

Informacje oraz odpowiedzi na Twoje pytania uzyskasz na infolinii pod numerem 801 889 889 (+48 58 300 75 00 z telefonów komórkowych i z zagranicy). Koszt połączenia z infolinią według taryfy operatora. Wybierz **OPCJĘ 6** "Produkty Inwestycyjne".

Szczegóły znajdziesz w <u>Przewodniku</u> Telefonicznego Systemu Obsługi Klienta.

| MOJE FINANSE           | RACHUNKI     | PRZELEWY           | LOKATY          | KARTY         | KREDYTY      | FUNDUSZE      | GIEŁDA | OFERT    | Y I WNIC | ISKI                                |
|------------------------|--------------|--------------------|-----------------|---------------|--------------|---------------|--------|----------|----------|-------------------------------------|
| Fundusze inwestycyjne  | Plany I      | lokacyjne          |                 |               |              |               |        |          |          |                                     |
| > Lista                |              |                    |                 |               |              |               |        |          |          | Pomoc 🧿                             |
| Historia rejestru      | List         | a funduszy:        |                 |               |              |               |        |          |          |                                     |
| Historia dyspozycji    |              |                    |                 |               |              |               | Udział | Wycena   | Waluta   | Akuja                               |
| > Lista zleceń stałych | RPH          | - TPSN - Tndywidu  | alny Plan Syste | matycznego f  | Iszczędzania |               | 9N.7 % |          |          |                                     |
| > Nowe ziecenie stałe  | BPH I        | FIO PARASOLOWY - I | 3PH SUBFUNDUSZ  | AKCJI         |              | Opis produktu | 26.1 % | 3 470.87 | PLN      | <u>Szczegóły</u><br><u>Historia</u> |
| > AVIVA IFI            | BPHI         | FIO PARASOLOWY -   | 3PH SUBFUNDUSZ  | AKCJI DYNAMIC | ZNYCH SPÓŁEK | Opis produktu | 38.8 % | 5 176.13 | PLN      | <u>Szczegóły</u><br><u>Historia</u> |
| > BPH TFI              | BPH I        | FIO PARASOLOWY -   | 3PH SUBFUNDUSZ  | AKCJI DYNAMIC | ZNYCH SPÓŁEK | Opis produktu | 25.1 % | 3 338.23 | PLN      | <u>Szczegóły</u><br><u>Historia</u> |
| > OPERA TFI NOVO FIO   | BPH I        | FIO PARASOLOWY -   | 3PH SUBFUNDUSZ  | AKCJI EUROPY  | WSCHODZĄCEJ  | Opis produktu | 0.7 %  | 96.43    | PLN      | <u>Szczegóły</u><br>Historia        |
| > PIONEER PEKAO TFI    | BPH          | - ZWYKŁY           |                 |               |              |               | 9.3 %  |          |          |                                     |
|                        | <u>BPH I</u> | FIO PARASOLOWY -   | BPH SUBFUNDUSZ  | AKCJI         |              | Opis produktu | 9.3 %  | 1 242.03 | PLN      | <u>Szczegóły</u><br><u>Historia</u> |

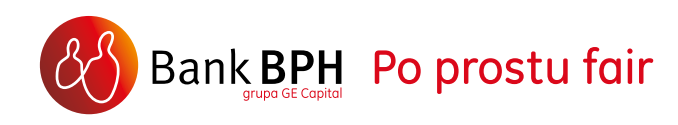

#### **17. POWIADOMIENIA I ZDARZENIA**

W lewym górnym rogu w opcji **POWIADOMIENIA** I ZDARZENIA w pozycji LISTA ZDARZEŃ 1 , dostępny jest Rejestr zdarzeń. Zawiera listę wszystkich zdarzeń i operacji, które miały miejsce w kanałach elektronicznych, w tym także w kanale Bankowość Telefoniczna i Bankowość Mobilna. Każde zdarzenie jest opisane parametrem takim jak: data, status operacji, opis operacji oraz nazwa kanału elektronicznego. Przy wyszukiwaniu interesujących Cię zdarzeń możesz korzystać z zestawu filtrów, które umożliwiają wyszukiwanie określonych zdarzeń w zależności od ich typu (zdarzenia Systemowe, tj. zalogowanie do Systemu lub wysłanie powiadomienia) lub zdarzenia operacyjne (tj. zrealizowanie lub odrzucenie przelewu).

| 809651769 (JOANNA KOŁODZIEJCZYK              | ) ENGLISH VERSION                                                                                          | Nieudane logowanie:<br>Ostatnie logowanie: 2014-10-10 13:17        | WYLOGUJ   X             |
|----------------------------------------------|----------------------------------------------------------------------------------------------------|--------------------------------------------------------------------|-------------------------|
| 🔅 USTAWIENIA 👩 POWIADOMI                     | ENIA I ZDARZENIA 💿 Brak nowych wiadomości                                                                  |                                                                    | Bank BPH                |
| MOJE FINANSE RACH                            | IUNKI PRZELEWY LOKATY KARTY                                                                                | KREDYTY FUNDUSZE                                                   | GIEŁDA OFERTY I WNIOSKI |
| 1 Lista zdarzeń                              |                                                                                                    |                                                                    | Pomoc 🕜                 |
|                                              | Lista zdarzen:                                                                                             |                                                                    |                         |
| Archiwum wiadomosci                          | Pokaż zdarzenia:                                                                                           | wszystkie                                                          | •                       |
| > Ustawienia SMS i email                     | Dla kanalu:                                                                                                | wszystkie                                                          |                         |
| <ul> <li>Konfiguracja powiadomień</li> </ul> | Wykonane na rachunku:<br>② Zakres dat (dd-mm-yyyy):<br>○ Ostatnie:<br>○ Ostatnie:<br>Posortowane względem: | vszystkie<br>od 01 10 2014 03<br>dni<br>operacji<br>• daty statusu | do]10  10  2014 🔛       |
|                                              |                                                                                                    |                                                                    | Pokaž                   |

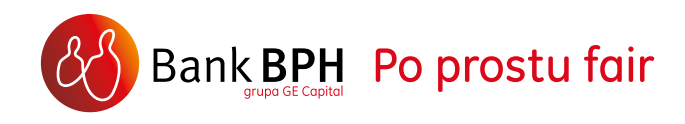

Pozycja LISTA POWIADOMIEŃ 2 pozwala na ustawienie przekazywania informacji o zdarzeniach zaistniałych w Systemie, w tym o zdarzeniach na Twoich rachunkach. Powiadomienia możesz otrzymywać za pomocą SMS-ów, poczty elektronicznej (e-mail) lub komunikatów w pozycji OSTATNIE KOMUNIKATY na stronie MOJE FINANSE. Sposób, w jaki chcesz otrzymywać powiadomienia, możesz określić w pozycji KONFIGURACJA POWIADOMIEŃ 3.

W pozycji **KONFIGURACJA POWIADOMIEŃ**, po wybraniu kategorii powiadomień (np. powiadomienia dla rachunków bieżących, systemowe) pod linkiem **USTAW KONTO OPŁAT SMS** możesz zdecydować o sposobie kontrolowania wydatków na powiadomienia w formie SMS.

| MOJE FINANSE                                                 | RACHUNKI PRZELEWY                                     | LOKATY                            | KARTY          | KREDYTY    | FUNDUSZE | GIEŁDA | OFERTY I WNIOSKI |
|--------------------------------------------------------------|-------------------------------------------------------|-----------------------------------|----------------|------------|----------|--------|------------------|
| <ul> <li>Lista zdarzeń</li> <li>Lista powiadomień</li> </ul> | Powiadomienia:                                        |                                   |                |            |          |        | Pomoc (          |
| > Archiwum wiadomości                                        | Data nadania                                          | Tytuł                             |                |            |          |        |                  |
|                                                              | 2010-07-09 14:05:54                                   | Przekazanie dokumentów do podpisu |                |            |          |        |                  |
| Ustawienia SMS i email                                       | 2010-07-09 14:04:01 Przekazanie dokumentów do podpisu |                                   |                |            |          |        |                  |
| Konfiguracja powiadomień                                     | 2010-06-17 18:18:18                                   | Przekazanie dokumentów do podpisu |                |            |          |        |                  |
|                                                              | 2010-06-17 17:45:47                                   | Przekazar                         | nie dokumentów | do podpisu |          |        |                  |
|                                                              | 2010-06-12 06:25:04                                   | Przekazar                         | nie dok mentów | do podpisu |          |        |                  |

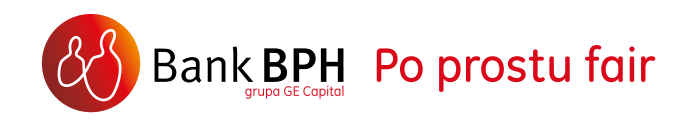

Masz dwie możliwości konfiguracji powiadomień w formie SMS:

- możesz ustalić limit środków, jaki chcesz przeznaczyć na ten cel. By to zrobić, zaznacz opcje limit, określ rachunek do spłaty SMS oraz wpisz limit kwoty, którą chcesz przeznaczyć na powiadomienia. Limit będzie się odnawiać co miesiąc, po opłaceniu wysłanych SMS-ów. Opłata będzie pobierana wraz z opłatą za prowadzenie rachunku.
- możesz nie ustawiać limitu środków na powiadomienia SMS. W tej sytuacji koszt każdego wysłanego SMS będzie doliczany do konta opłaty SMS w danym okresie rozliczeniowym.

Po zatwierdzeniu wysokości limitu lub ustawieniu braku limitu, możesz ustawić typy powiadomień SMS, które chcesz otrzymywać.

Przechodząc do opcji **KONTO OPŁAT SMS** w każdej chwili możesz sprawdzić, ile w ciągu danego okresu rozliczeniowego zostało wysłanych SMS-ów z powiadomieniami i jaki jest obecny limit środków, który zdecydowałeś/ zdecydowałaś przeznaczyć na tę usługę.

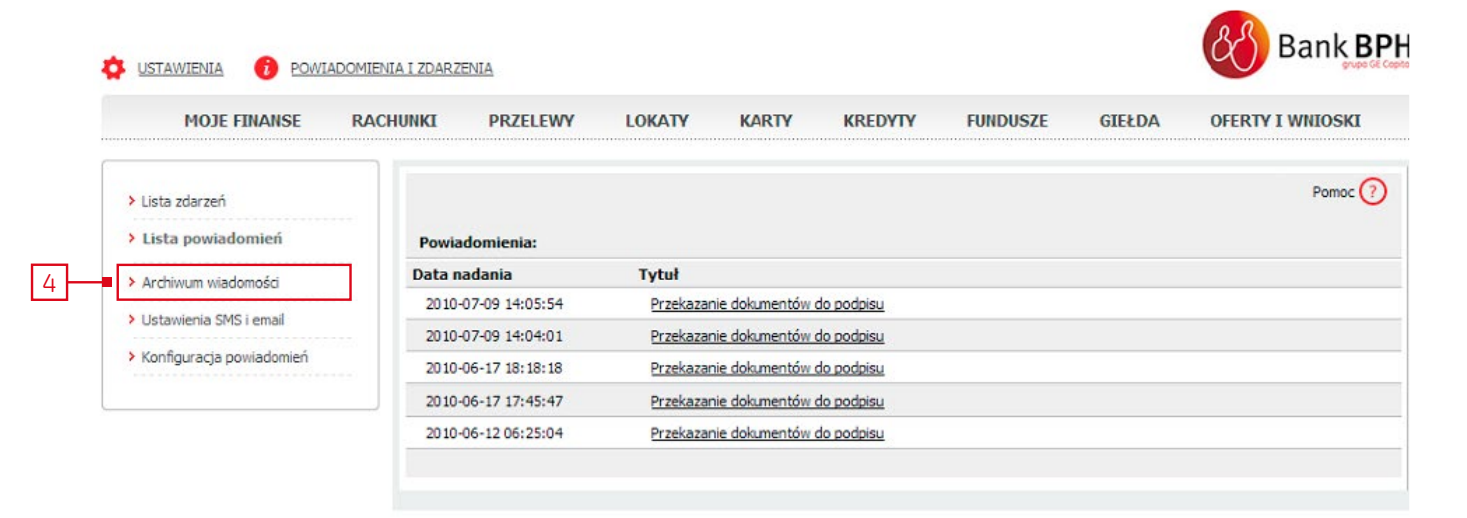

W opcji **KONTO OPŁAT SMS** możesz także opłacić wszystkie wysłane SMSy wybierając link **SPŁATA KONTA SMS**.

W pozycji **ARCHIWUM WIADOMOŚCI** 4 znajdziesz wszystkie komunikaty powitalne, które pojawiły się zaraz po zalogowaniu do Systemu Internetowego (przed pojawieniem się strony głównej).

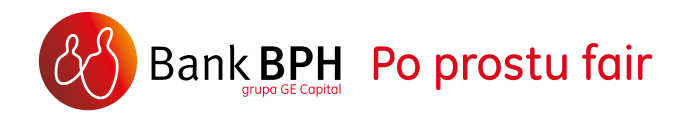

#### **18. POCZTA WEWNĘTRZNA**

Poczta wewnętrzna dostępna jest z poziomu każdej strony w lewym górnym menu.

Dostępne są trzy opcje:

**OTRZYMANE WIADOMOŚCI** 1 zawiera wiadomości wysłane przez Bank, w tym odpowiedzi na wysłaną korespondencję.

WYSŁANE WIADOMOŚCI 2 zawierają listę wiadomości wysłanych do Banku.

System powiadamia o liczbie nieprzeczytanych wiadomości wysłanych przez Bank

 liczba wyświetlana w nawiasie przy linku do poczty wewnętrznej.

NAPISZ WIADOMOŚĆ 3 – umożliwia stworzenie i wysłanie wiadomości do Banku. Wiadomość może zawierać maksymalnie 4000 znaków (ze spacjami). Do wiadomości możesz dodać maksymalnie cztery załączniki (maksymalna wielkość każdego z nich nie może przekraczać 2 MB). Załącznikami mogą być pliki PDF, DOC, DOCX, XLS, XLSX oraz PNG i JPG.

| DISTAWIENIA 👔 POWIADO                       | MIENIA I ZDARZENIA     | rak nowych wiadomości |                       |          |        | Bank             |
|---------------------------------------------|------------------------|-----------------------|-----------------------|----------|--------|------------------|
| MOJE FINANSE RA                             | CHUNKI PRZELEWY        | LOKATY KARTY          | KREDYTY               | FUNDUSZE | GIEŁDA | OFERTY I WNIOSKI |
| Otrzymane wiadomości     Wysłane wiadomości | Lista wiadomości otrzy | manych:               |                       |          |        | Pomoc.           |
| Napisz wiadomość                            | Wybór Temat            |                       | Kategoria             |          |        | Data otrzymania  |
|                                             | RE:Asystent            | Finansowy             | <u>1.Oferta Banku</u> |          |        | 2013-05-28 13:30 |
|                                             | Zaznacz wszystkie 🕀    | Odznacz wszystkie 🔁   |                       |          |        | Usuń zaznacz     |
|                                             |                        |                       |                       |          |        |                  |

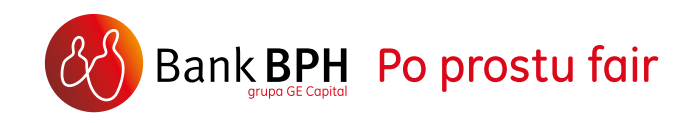

#### **19. ASYSTENT FINANSOWY**

Asystent Finansowy jest prostym i udostępnianym bez dodatkowych opłat narzędziem w Systemie, które pomoże Ci w analizie Twoich finansów oraz planowaniu domowego budżetu.

Asystent Finansowy Banku BPH to wiele korzyści:

- AUTOMATYCZNIE pobiera i grupuje informacje o wydatkach i wpływach, dzięki czemu OSZCZĘDZASZ SWÓJ CZAS,
- prezentuje informacje pogrupowane w kategorie (np. wydatki na paliwo, telefon, żywność) w formie CZYTELNYCH WYKRESÓW,
- umożliwia SZCZEGÓŁOWE ANALIZOWANIE
   Twoich wydatków w zakresie struktury, trendów i zmienności w czasie,
- pozwala na USTAWIANIE
   OSTRZEGAWCZYCH LIMITÓW na wydatki, dzięki czemu łatwiej je kontrolować.

Asystent Finansowy jest częścią Systemu, więc dane na temat Twoich finansów pozostają w Banku. Nie musisz również pamiętać dodatkowych loginów i haseł – wystarczy jedno kliknięcie, aby rozpocząć korzystanie z tego narzędzia.

Aby móc czerpać maksimum korzyści z automatycznych analiz w Asystencie Finansowym, niezbędne jest posiadanie konta osobistego bądź karty kredytowej Banku BPH, a także aktywnego dostępu do Systemu.

Więcej na temat Asystenta Finansowego w odrębnym <u>Podręczniku</u>.

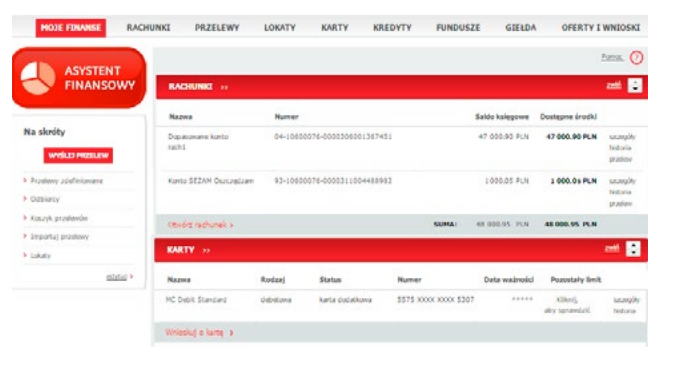

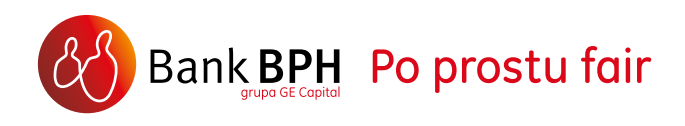

#### 20. BANKOWOŚĆ MOBILNA I TELEFONICZNA

BANKOWOŚĆ MOBILNA zapewnia dostęp do konta za pomocą telefonów komórkowych i tabletów na dwa sposoby:

- za pośrednictwem strony <u>m.bph.pl</u> lub bezpośrednio pod adresem <u>https://mobile.bph.pl/do/login</u> – w tym celu wystarczy urządzenie wyposażone w przeglądarkę internetową lub
- za pośrednictwem BEZPŁATNEJ APLIKACJI "BANK BPH" dostępnej dla urządzeń wyposażonych w system operacyjny IOS (iPhone, iPad) lub Android.

Bankowość mobilna jest aktywowana automatycznie wraz z Bankowością internetową. Wystarczy zalogować się do niej przy użyciu hasła utworzonego podczas pierwszego logowania do Systemu Internetowego Sez@m. Więcej na temat tego kanału znajdziesz na naszej stronie www.bph.pl w sekcji Bankowość elektroniczna oraz w odrębnym <u>Podręczniku</u>.

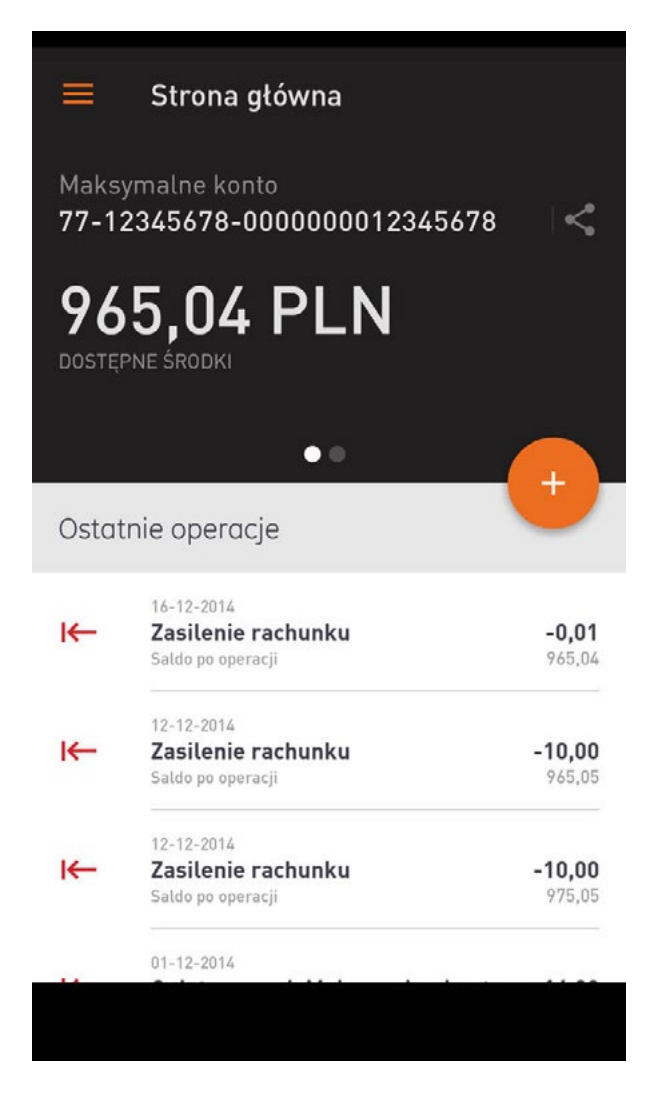

#### Usługa BANKOWOŚCI TELEFONICZNEJ

jest alternatywnym sposobem dostępu do rachunku, również przez telefon komórkowy. Z automatycznego serwisu telefonicznego możesz korzystać przez 24 godziny na dobę przez 7 dni w tygodniu. Jeśli posiadasz telefon pracujący w systemie tonowym, możesz wygodnie i bezpiecznie zarządzać swoimi finansami. Dostęp do usługi Bankowości telefonicznej jest możliwy po podaniu numeru PESEL oraz hasła dostępu (TelePINu). Składane zlecenia potwierdzasz dodatkowym hasłem.

Usługę Bankowości telefonicznej możesz aktywować samodzielnie przy użyciu hasła startowego, które otrzymałeś wraz otwarciem rachunku lub dzwoniąc pod numer infolinii 801 889 889 (+48 58 300 75 00 z telefonów komórkowych i z zagranicy). Koszt połączenia z infolinią według taryfy operatora. Po weryfikacji danych osobowych dokonasz aktywacji usługi. Podczas tego procesu Konsultant poprosi Cię o ustalenie czterocyfrowego TelePINu oraz sześciocyfrowego hasła do autoryzacji zleceń.

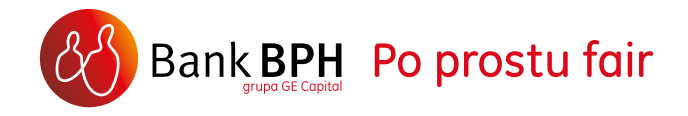

Usługa oferowana jest w dwóch wariantach:

- > Serwis automatyczny (IVR),
- > Konsultant + Serwis automatyczny (IVR).

Opis funkcjonalności Bankowości telefonicznej oraz czas pracy Konsultantów znajdziesz na naszej stronie w sekcji <u>Kontakt</u>.

Aktywuj Bankowość telefoniczną, aby zapewnić sobie dostęp do swojego rachunku w przypadku braku połączenia z Internetem oraz mieć możliwość aktywacji dowolnego kanału elektronicznego bez konieczności wizyty w Oddziale Banku.

**SMS**, to usługa dostępu do konta za pomocą telefonu komórkowego. Wysyłając komunikat tekstowy SMS w odpowiednim formacie (tzw. komendę) pod numer 3366 (niezależnie od sieci operatora GSM) możesz na bieżąco monitorować stan konta oraz wykonywać podstawowe operacje, na przykład przelewy. Dzięki usłudze SMS zyskujesz możliwość dostępu do konta niezależnie od miejsca, w którym się znajdujesz, ponieważ zasięg Twojego telefonu komórkowego staje się zasięgiem dostępu do usług bankowych.

Usługę SMS obejmuje kompleksowa "Umowa rachunku oszczędnościowo-rozliczeniowego, usług bankowości elektronicznej i karty debetowej" dla Klientów Indywidualnych lub Firm. Z pełnej funkcjonalności SMS będziesz mógł korzystać po podpisaniu takiej umowy i aktywowaniu usługi.

Wybierz jeden z trzech sposobów aktywacji bankowości SMS:

- w Systemie wybierając kolejno USTAWIENIA
   > ZARZĄDZANIE KANAŁAMI,
- > u Doradcy w Oddziale,
- na Infolinii pod numerem 801 889 889
   (+48 58 300 75 00 z telefonów komórkowych i z zagranicy). Koszt połączenia z infolinią według taryfy operatora.

Lista obowiązujących komend i operacji, które możesz wykonywać w ramach usługi SMS jest następująca:

| Komenda                                                                                                    | Opis                          |
|----------------------------------------------------------------------------------------------------|-------------------------------|
| ?                                                                                                    | Lista komend                  |
| <b>R</b> lub<br><b>R!ROR R!</b> <nazwa rachunku=""></nazwa>                                                                    | Zapytanie o saldo<br>rachunku |
| K lub K! <id karty=""></id>                                                                                                    | Środki na karcie              |
| P! <nazwa przelewu=""><br/>lub<br/>P!<nazwa przelewu="">!<kwota<br>przelewu&gt;!<tytułem></tytułem></kwota<br></nazwa></nazwa> | Przelew                       |
| <b>B!</b> <nazwa przelewu=""></nazwa>                                                                                          | Dane przelewu                 |
| В                                                                                                    | Lista przelewów               |
| H! <alias_rachunku></alias_rachunku>                                                                                           | Historia                      |

Jeżeli chcesz uzyskać listę komend poprzez SMS wyślij SMSa o treści "?" pod numer 3366.

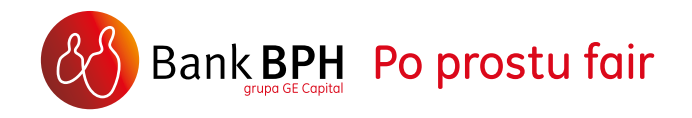

#### 21. POMOC

Jeśli po przeczytaniu tego Podręcznika, masz jakiekolwiek wątpliwości lub pytania dotyczące funkcjonowania Systemu Internetowego Banku BPH pamiętaj, że możesz skorzystać z pomocy kontekstowej w Systemie, znajdującej się w prawym górnym rogu ekranu i oznaczonej symbolem pytajnika (?) bądź skontaktować się z nami za pośrednictwem wewnętrznej skrzynki dostępnej w lewym górnym menu.

Jeśli potrzebujesz bieżącego wsparcia naszego Konsultanta, zadzwoń na Infolinię pod numer 801 889 889 (+48 58 300 75 00 z telefonów komórkowych i z zagranicy). Koszt połączenia z infolinią według taryfy operatora. Przed kontaktem prosimy o przygotowanie swojego numeru PESEL oraz numeru TelePIN. Jeśli jeszcze nie posiadają Państwo numeru TelePIN, pomożemy go ustalić podczas pierwszego kontaktu. Pomocne informacje znajdziesz również na naszej stronie www.bph.pl w sekcji Bankowość elektroniczna.

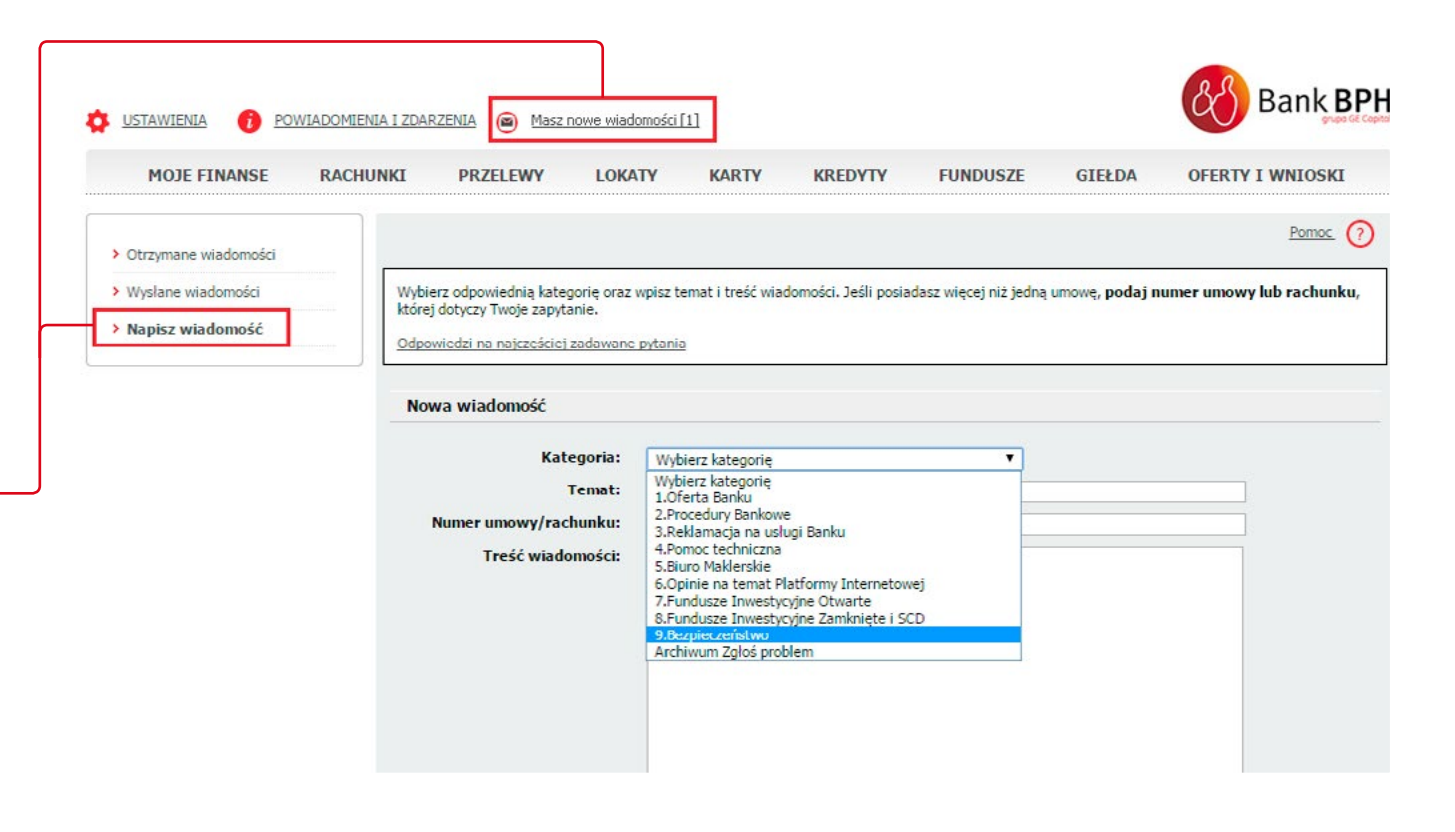

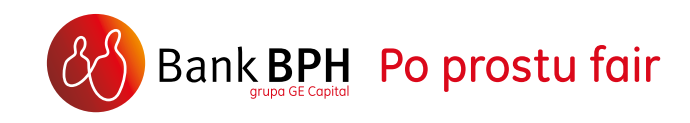

### ŻYCZYMY PRZYJEMNEGO KORZYSTANIA Z SYSTEMU INTERNETOWEGO SEZAM BANKU BPH!

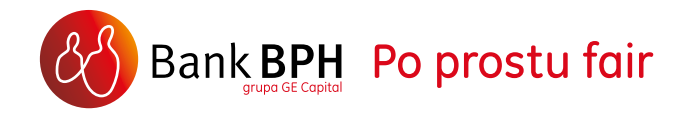

www.bph.pl

podr/sezam/01.06.2016